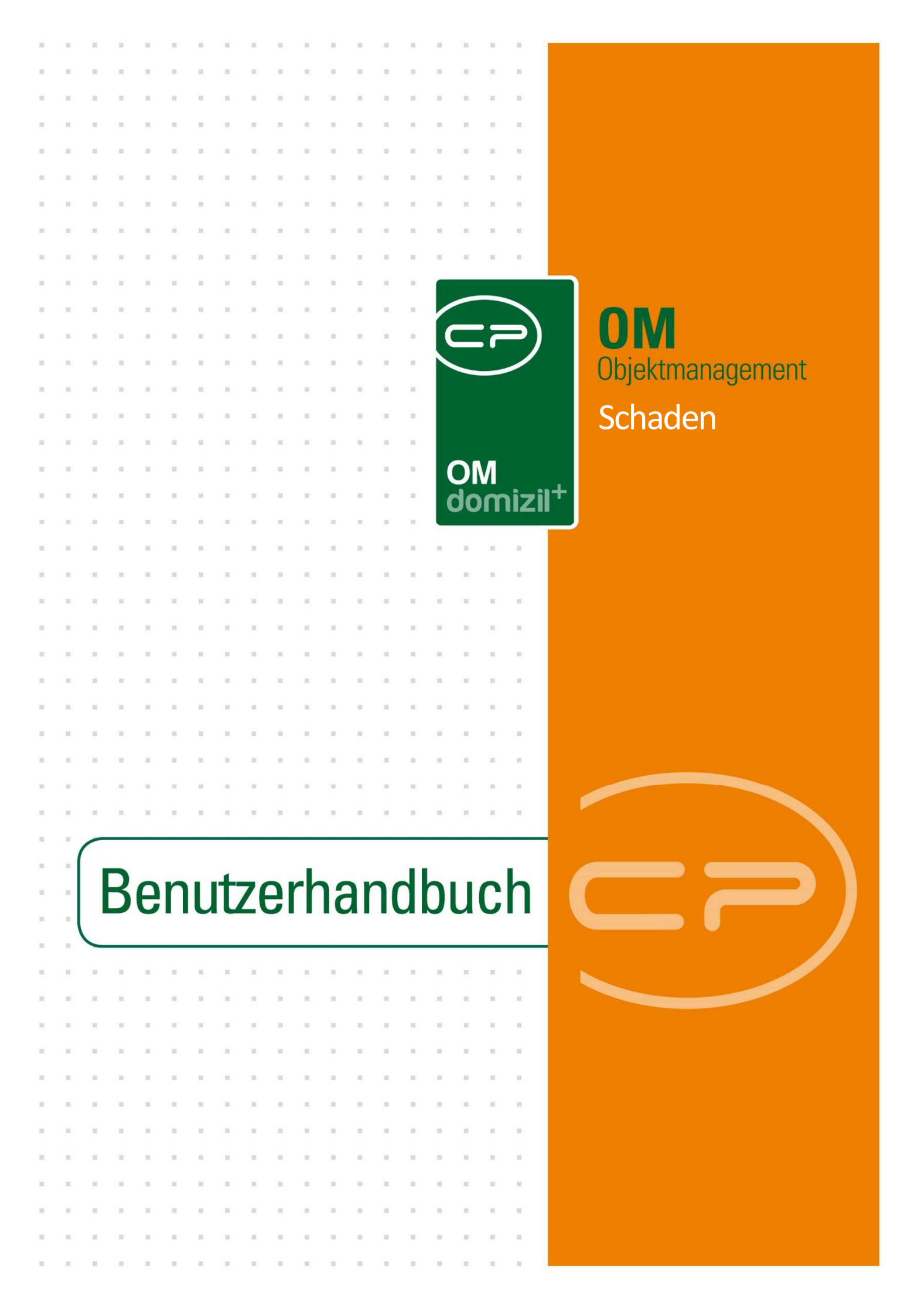

# Inhaltsverzeichnis

| 1. | Schadensliste5                                           |
|----|----------------------------------------------------------|
|    | Bericht Schadensliste Fehler! Textmarke nicht definiert. |
| 2. | Schadensdetails9                                         |
|    | Register Aufnahme12                                      |
|    | Register Zuordnung16                                     |
|    | Register Versicherung17                                  |
|    | Register Funktionen19                                    |
|    | Register Betroffene20                                    |
|    | Register Rechnungen21                                    |
|    | Register Notiz22                                         |
|    | Register Dokumente mitsenden22                           |
| 3. | Rechnungen an Versicherung senden25                      |
|    | Konfiguration Rechnungsversand/Kontrolle25               |
|    | Rechnungsversand                                         |
|    | Rechnungskontrolle31                                     |
| 4. | Konfiguration32                                          |
|    | Berechtigungen                                           |
|    | Konfigurationstabellen34                                 |
|    | Globale Variablen                                        |

| obildungsverzeichnis |
|----------------------|
|----------------------|

## Allgemein

In Objekten, Einheiten, aber auch auf den Außenanlagen können durch unterschiedlichste Einflüssen Schäden entstehen. Die Definition eines Schadens in der gemeinnützigen Wohnbaubranche ist in den meisten Fällen ein Versicherungsschaden. Nachdem aber auch schon während der Bauphase eines Objektes Schäden auftreten können, gibt es die Möglichkeit, unterschiedlichste Arten von Schäden aufzunehmen und abzuarbeiten.

Zur Abarbeitung eines Schadens gehört die Beauftragung an unterschiedlichste Professionisten zur Behebung eines Schadens genauso dazu, wie die letztendliche buchhalterische Abstimmung der bezahlten Rechnungen und der erhaltenen und gebuchten Schadensersatzleistungen der Versicherungsinstitute.

Im Anschluss erhalten sie eine genaue Erklärung der einzelnen Teilbereiche für die Inbetriebnahme des Schadensmoduls im Unternehmen.

Sie erreichen die Liste aller in d+ OM angelegten Schäden über den Punkt *Schäden* im Bereich Auftragswesen. Außerdem können sie den Suchbegriff Schaden im Hauptmenü eingeben. Die Einträge im Hauptmenü werden dadurch reduziert und der Aufruf kann schneller erfolgen.

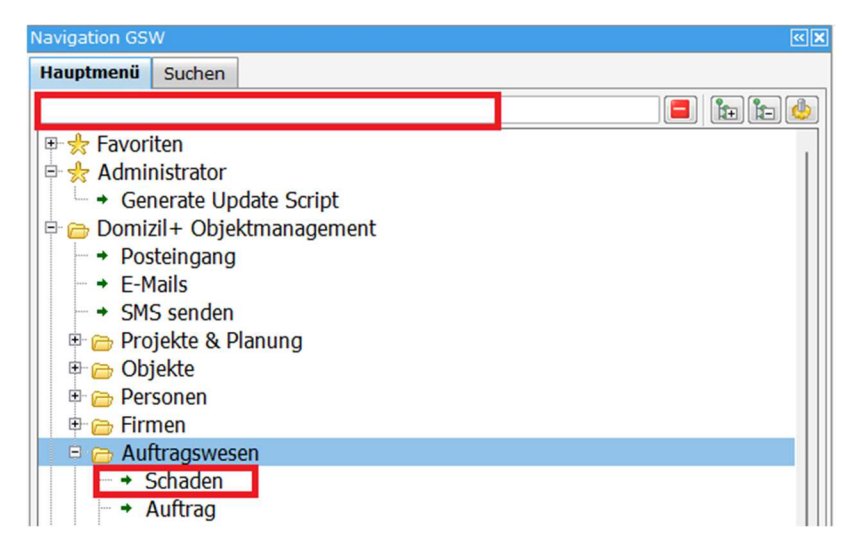

Abbildung 1 – Hauptmenü Schaden

# **1. Allgemeine Schadensliste**

| Schadensliste                     |                       |                           |                                |              |                           |            |                   |
|-----------------------------------|-----------------------|---------------------------|--------------------------------|--------------|---------------------------|------------|-------------------|
| Schadensliste                     |                       |                           |                                |              |                           |            | GSW               |
| <ul> <li>Suchkriterien</li> </ul> |                       |                           |                                |              |                           |            |                   |
| 📄 auch Erledigte                  | 📄 auch inaktive Obje  | kte anzeigen 🛛 🕅 Lade     | Liste automatisch 🛛 📄 Betroffe | ne anzeigen  |                           |            |                   |
| 🔺 Auswahl Funktio                 | onsträg 🕂 📒 🕅 Auf die | ese Funktionsträger filte | m                              |              |                           |            |                   |
| mit Funktionsträger               | 1 (Schaden):          |                           | ·                              |              |                           |            |                   |
|                                   | beginnt mit           | 🗸 🔎 Suchen 🛛 🥅 Alle       | kein Filter                    | - 💩 🐹        |                           |            |                   |
| Erfasser                          | erfasst am            | Zugeordnetes Objekt       | Kreditor                       | Nummer       | Art                       | Angezeigt  | Erl. Vers         |
| moshammerga                       | 28.06.2022 08:23:03   | 723                       | Abfluss OK.GmbH                | VS-28075     | Versicherungsschäden      | 28.06.2022 |                   |
| ruhaltingerma                     | 01.02.2021 08:43:38   | 723                       |                                | VS-22596     | Versicherungsschäden      | 01.02.2021 | ×                 |
| ruhaltingerma                     | 15.11.2021 11:40:42   | 723                       |                                | VS-25552     | Versicherungsschäden      | 15.11.2021 |                   |
| ruhaltingerma                     | 09.02.2021 09:25:23   | 723                       |                                | VS-22695     | Versicherungsschäden      | 09.02.2021 |                   |
| fierederma                        | 30.11.2021 15:07:14   | 1040                      |                                | VS-25703     | Versicherungsschäden      | 30.11.2021 |                   |
| neufferri                         | 01.03.2022 07:45:58   | 5015                      | Reiter Robert GmbH             | VS-26707     | Versicherungsschäden      | 28.02.2022 |                   |
| koernerch                         | 29.06.2021 15:58:46   | 1514                      |                                | VS-24009     | Versicherungsschäden      | 29.06.2021 | $\mathbf{X}$      |
| gleichfeldhe                      | 12.04.2022 15:23:39   | 2550                      | BWS Sanierung GmbH             | VS-27244     | Versicherungsschäden      | 12.04.2022 |                   |
| gleichfeldhe                      | 06.12.2021 08:04:47   | 2550                      | BWS Sanierung GmbH             | VS-25733     | Versicherungsschäden      | 02.12.2021 |                   |
| poimerge                          | 30.05.2022 15:39:42   | 2108                      | Neuhuber Installationen GmbH   | VS-27800     | Versicherungsschäden      | 30.05.2022 |                   |
| pichlerwo                         | 05.10.2021 13:11:40   | 2108                      |                                | VS-25174     | Versicherungsschäden      | 05.10.2021 | $\mathbf{\times}$ |
| pichlerwo                         | 14.12.2021 11:49:45   | 2108                      |                                | VS-25817     | Versicherungsschäden      | 14.12.2021 |                   |
| fierederma                        | 08.09.2021 11:38:08   | 2756                      |                                | VS-24927     | Versicherungsschäden      | 08.09.2021 |                   |
| ofnerwe                           | 27.07.2021 16:08:29   | 7317                      |                                | VS-24365     | Versicherungsschäden      | 27.07.2021 |                   |
| fragnerma                         | 10.03.2022 08:02:09   | 3502                      |                                | VS-26881     | Versicherungsschäden      | 10.03.2022 |                   |
| hochreiterge                      | 12.04.2021 09:34:18   | 3502                      | BWS Sanierung GmbH             | VS-23310     | Versicherungsschäden      | 12.04.2021 |                   |
| gleichfeldhe                      | 24.05.2022 07:30:44   | 2710                      | Steiner & Praschl Ges.m.b.H.   | VS-27724     | Versicherungsschäden      | 22.05.2022 |                   |
| peischlma                         | 17.02.2022 11:19:35   | 3104                      | Hirsch Friedrich GmbH          | VS-26591     | Versicherungsschäden      | 17.02.2022 |                   |
| buerstmayrst                      | 05.07.2021 15:29:07   | 3104                      | Hirsch Friedrich GmbH          | VS-24083     | Versicherungsschäden      | 05.07.2021 |                   |
| peischlma                         | 12.05.2021 10:59:28   | 3104                      | Redl Bau-u.Sanierungs GmbH     | VS-23595     | Versicherungsschäden      | 12.05.2021 |                   |
| peischlma                         | 18.07.2022 08:11:03   | 3104                      | Klausriegler Josef GmbH        | VS-28299     | Versicherungsschäden      | 14.07.2022 | ×                 |
| peischlma                         | 16.02.2022 12:51:28   | 3104                      | Huber Helmut GmbH              | VS-26572     | Versicherungsschäden      | 16.02.2022 |                   |
|                                   |                       |                           |                                |              |                           |            |                   |
| Datensätze:                       | 13644                 |                           | Ausgeblendete Spalten          | Zuletzt aktu | alisiert: 29.02.2024 11:2 | 3:15       |                   |
| 🕂 Neu                             | 💋 Detail 🧧 L          | .öschen 🛛 🔁 Aktua         | lisieren 🗸 🔻 Bericht           |              |                           |            |                   |

#### Abbildung 2 - Schadensliste

In diesem Dialog werden alle angelegten Schäden im Darstellungsgitter aufgelistet. Sie können mit einfachem Klick auf den blauen Balken die Suchkriterien ein- und ausblenden. Durch das Aktivieren einer Checkbox die Liste erweitern oder einschränken. Mit Aktivierung der Checkbox *Lade Liste automatisch* wird die Liste beim nächsten Öffnen immer gleich geladen, ohne dass Sie auf *Suchen* oder *Alle* klicken müssen. Zudem gibt es die Checkbox *Betroffene anzeigen*. Wenn diese angehakt ist, werden von den Betroffenen Name1, Name2, Top und Kundennummer angezeigt und man kann danach suchen. **ACHTUNG!** Wenn die Checkbox angehakt ist und **mehrere** Betroffene bei einem Schaden hinterlegt sind, gibt es für diesen Schaden nicht mehr nur eine Zeile, sondern eine Zeile pro Betroffenen. Für mehr Übersicht können Sie aber auch eine Suche und einen Filter nutzen. Wenn der Schadensdialog nur **einmal** geöffnet ist, werden die hier durchgeführten Einstellungen auch bleibend gespeichert.

Es ist möglich, in der Schadensliste unterschiedlichste Funktionsträger anzeigen zu lassen. Wird dann noch die Checkbox nach diesen Funktionsträgern filtern, wird die Schadensliste nochmals eingeschränkt.

| Suchkriterien                                               |                                              |
|-------------------------------------------------------------|----------------------------------------------|
| 📄 auch Erledigte 📄 auch inaktive Objekte anzeigen 📄 La      | de Liste automatisch 🛛 🔲 Betroffene anzeigen |
| Auswahl Funktionsträger 🕂 🧮 🗑 Auf diese Funktionsträger fil | tern                                         |
| mit Funktionsträger 1 (Objekt): Anlagenbetreuer 📾 📃         |                                              |
| Listeneinschrankungen 🗸 Alle 💥keine                         |                                              |
| 🔽 Objekt (00144 / 0 IN144)                                  |                                              |
| beginnt mit 🗸 🖉 Suchen 🕅 🕅 Al                               | le 🛛 kein Filter 🔹 🍓 🕅                       |

Abbildung 3 - Schadensliste - Funktionsträger

Außerdem können Sie über die entsprechenden Schaltflächen einen *neuen* Schaden erfassen bzw. die *Details* eines bereits angelegten Schadens bearbeiten oder *löschen*. Um die Datensätze dieses Dialogs zu aktualisieren, muss auf die Schaltfläche *Aktualisieren* geklickt werden. Aus der Schadensliste kann auch ein **Bericht** der Schäden aufgerufen werden. Hier haben sie die Möglichkeit, den Bericht auf einzelne vordefinierte Funktionsträger (Sachbearbeiter) einzuschränken, oder alle Schäden aufzulisten.

| Sachbearbeiter        |             |            |                          | GSW                        |
|-----------------------|-------------|------------|--------------------------|----------------------------|
|                       | beginnt mit | 🗸 🔎 Suchen | Alle kein Filter         | - 🔬 🐹                      |
| Vorname               | Nachname    |            |                          |                            |
| Christian             | Hollaus     |            |                          |                            |
| Birgit                | Denifl      |            |                          |                            |
| Datensätze<br>Drucken | e: 2        | à PDF      | Aktualisieren 🔽 nur offe | Zuletzt aktualisiert: 29.0 |

Abbildung 4 – Bericht Schadensliste – Auswahl Sachbearbeiter

Welche Sachbearbeiter hier zur Auswahl stehen, unterliegt bestimmten Konfigurationen. Es muss beim Schaden die Funktion Sachbearbeiter Schaden hinterlegt sein. Dies kann bei der Anlage eines Schadens manuell erfolgen. Als zweite Option, und das ist die sinnvollere, wird diese Funktion automatisch hinterlegt.

Dafür muss in der globalen Variable GLOBAL\_SACHBEARBEITER\_SCHADEN\_

FUNKTION\_NR (911) die gewünschte Funktionsnummer hinterlegt werden. Um dann die automatische Zuweisung beim Schaden durchzuführen, muss die Konfigurationstabelle *automatisches Ziehen von Funktionsträgern* (91500) richtig eingestellt sein (siehe ab Seite 36).

Durch die Auswahl von unterschiedlichen Sachbearbeitern wird der darauffolgende Bericht eingeschränkt. Wenn hier keine Auswahl getroffen wird, werden alle Schäden angedruckt.

## 2. Eingeschränkte Schadenslisten

Eingeschränkte Schadenslisten finden Sie immer dort, wo Schäden mit Objekten, Einheiten, etc. verknüpft sind. Der Zugang erfolgt über die jeweiligen Dialoge über das Infogrid.

|       | Schaden    | sliste          |                    |                  |          |               |               |                 |                          |            |              |
|-------|------------|-----------------|--------------------|------------------|----------|---------------|---------------|-----------------|--------------------------|------------|--------------|
|       | Schadens   | sliste          |                    |                  |          |               |               |                 |                          |            | GSW          |
| A 9   | Suchkrite  | rien            |                    |                  |          |               |               |                 |                          |            |              |
|       | auch Erle  | edigte 📃 au     | uch inaktive Objek | te anzeigen 📃    | Lade Lis | ste automatis | ch 📄 Betroffe | ne anzeigen     |                          |            |              |
| E     | u cwabl I  | Funktionsträg   | 🔳 🥅 🥅 Auf dios     |                  | filtorn  |               | -             |                 |                          |            |              |
|       | (uswarii i | unktionstrag    |                    |                  |          |               |               |                 |                          |            |              |
| mi    | t Funktion | sträger 1 (Scha | den):              |                  |          |               |               |                 |                          |            |              |
| Lis   | teneinsc   | hränkungen      | 🗸 Alle 💥 keine     |                  |          |               |               |                 |                          |            |              |
| ☑     | Objekt (0  | 00584 / 0 Sbg   | . Aiglhof I)       |                  |          |               |               |                 |                          |            |              |
|       |            | Ĩ               | beginnt mit 🗸      | Suchen           | Alle     | kein Filte    | r             | - 🔥 🕅           |                          |            |              |
| li Tr | Mandant    | Erfasser        | Zugeordnetes       | erfasst am       | Finh     | reditor       | Nummer        | Schadensken     | Art                      | Angezeigt  | Frl Versich  |
|       | GSW        | CPAHOC          | 584                | 18.02.2019 14:09 | 11080    | d cultor      | BS-50127      | benductionernin | Allgemeiner Bauschade    | 18.02.2019 |              |
|       | GSW        | CPAHOC          | 584                | 18.02.2019 14:22 | 11080    |               | BS-50130      |                 | Allgemeiner Bauschade    | 18.02.2019 | ×            |
|       | GSW        | CPAHOC          | 584                | 18.02.2019 14:22 | 11080    |               | BS-50131      |                 | Allgemeiner Bauschade    | 18.02.2019 | $\mathbf{X}$ |
|       | GSW        | CPAHOC          | 584                | 18.02.2019 14:2: | 11080    |               | BS-50134      |                 | Allgemeiner Bauschade    | 18.02.2019 |              |
|       | GSW        | CPAHOC          | 584                | 18.02.2019 14:2: | 11080    | Rack Georg    | BS-50128      | 12              | Allgemeiner Bauschade    | 18.02.2019 |              |
|       |            |                 |                    |                  |          |               |               |                 |                          |            |              |
|       |            |                 |                    |                  |          |               |               |                 |                          |            |              |
|       |            |                 |                    |                  |          |               |               |                 |                          |            |              |
|       |            |                 |                    |                  |          |               |               |                 |                          |            |              |
|       |            |                 |                    |                  |          |               |               |                 |                          |            |              |
|       |            |                 |                    |                  |          |               |               |                 |                          |            |              |
|       |            |                 |                    |                  |          |               |               |                 |                          |            |              |
|       |            |                 |                    |                  |          |               |               |                 |                          |            |              |
|       |            |                 |                    |                  |          |               |               |                 |                          |            |              |
|       |            |                 |                    |                  |          |               |               |                 |                          |            |              |
|       |            |                 |                    |                  |          |               |               |                 |                          |            |              |
|       |            |                 |                    |                  |          |               |               |                 |                          |            |              |
|       |            |                 |                    |                  |          |               |               |                 |                          |            |              |
|       |            |                 |                    |                  |          |               |               |                 |                          |            |              |
|       |            |                 |                    |                  |          |               |               |                 |                          |            |              |
|       |            |                 |                    |                  |          |               |               |                 |                          |            |              |
|       |            |                 |                    |                  |          |               |               |                 |                          |            |              |
|       |            |                 |                    |                  |          |               |               |                 |                          |            |              |
|       | Dat        | tonsätze: 5     |                    |                  |          | Ausgeblende   | te Snalten    | Zuletzt aktual  | isiert: 20 02 2024 12:05 | -18        |              |
|       | Da         |                 |                    |                  |          | Ausgebiende   | te spaten     | Zuletzt aktual  | isiert, 29.02.2024 13:03 | . 10       |              |
| L+    | Neu        | 🛛 🖉 De          | taii 🗧 Lo          | oschen           | ktualisi | eren 🗸 🔻 Ber  | icht          |                 |                          |            |              |

Abbildung 5 – eingeschränkte Schadensliste eines Objektes

Beim Öffnen der Schadensliste über das Infogrid eines Dialogs werden alle im Dialog zugeordneten Kriterien an die Liste übergeben. Die übergebenen Einschränkungen werden in einem eigenen Bereich in der Liste angeführt. Sie Suche wird auf diese Kriterien eingeschränkt bzw. gefiltert. Sind mehrere Listeneinschränkungen für die Suche angehakt, werden diese mit UND verknüpft, d.h. es müssen alle ausgewählten Kriterien zutreffen, um ein Suchergebnis zu erhalten. Sobald sie im Listeneinschränkungsbereich die Checkbox(en) deaktivieren und eine neuerliche Suche starten, kommt wieder die gesamte Schadensliste.

## 3. Schadensdetails

In diesem Dialog besteht die Möglichkeit, die Daten eines bestehenden Schadens zu überarbeiten oder einen neuen Schaden anzulegen. Sie finden im Dialog folgende Schaltflächen:

Ein neuer Schaden wird über die Schaltfläche Neu angelegt.

Mit Klick auf *Löschen* wird der geöffnete Schaden entfernt. **Achtung:** Es können nur Schäden gelöscht werden, für die noch keine Aufträge erfasst wurden.

Über die Schaltfläche *Dokumente* haben Sie Zugriff auf die Serienbriefvorlagen und die im DMS abgelegten Dokumente zu diesem Schaden.

Mit Klick auf *Berichte* können Sie eine *Schadensmeldung* für die Versicherung erstellen. Außerdem steht dort der Bericht *Versicherungsabstimmung* zur Verfügung. Nähere Informationen darüber erhalten Sie in der Dokumentation Versicherungsabstimmung. Wenn auf diese Schaltfläche geklickt wird, kann es unter Umständen zu Fehlermeldungen kommen, wenn die Versicherungsabstimmung noch nicht konfiguriert wurde, bzw. im Unternehmen nicht eingesetzt wird. Über *Aktionen* können Sie die *Schadensmeldung* auch per E-Mail an die jeweilige Versicherung *senden*.

| Ansprechpartner     |                                       |                          |                |           |                |                    |                     |                          |
|---------------------|---------------------------------------|--------------------------|----------------|-----------|----------------|--------------------|---------------------|--------------------------|
| Suchkriterien       |                                       |                          |                |           |                |                    |                     |                          |
| Auch Objektfunktio  | nen 📃 l                               | ade Liste automatisc     | h              |           |                |                    |                     |                          |
| isteneinschränkunge | en 🧹 Alle                             | <b>X</b> keine           |                |           |                |                    |                     |                          |
| Schaden (VS-2846    | 5 - Wassers                           | chaden)                  |                |           |                |                    |                     |                          |
|                     | heginat                               | mit 🖌 🖉 Suchen           |                | kein Fi   | ltor           |                    |                     |                          |
| Versicherung        | Deginine                              | Funktion                 |                | Keinn     | Angerechnerter | Telefon Firma      | Tolofon Firma 2     | E Moil                   |
| Wiener Städtische   | Versich.AG                            | Sachbearbeiter Versi     | cherungsschäde | en exterr | Denifl. Birgit | 0512/263334 213    | 0512/263334 213     | b.denifl@cp-solutions.at |
| mener stadastic     | <b>Verbierin ve</b>                   |                          | andrangoodnaad | in execut | bernity birgie | 0012,200004,210    | 0012,200004210      | brachingep boladonolae   |
|                     |                                       |                          |                |           |                |                    |                     |                          |
|                     |                                       |                          |                |           |                |                    |                     |                          |
|                     |                                       |                          |                |           | 1              |                    |                     |                          |
|                     |                                       |                          |                |           |                |                    |                     |                          |
|                     |                                       |                          |                |           |                |                    |                     |                          |
|                     |                                       |                          |                |           |                |                    |                     |                          |
|                     |                                       |                          |                |           |                |                    |                     |                          |
|                     |                                       |                          |                |           |                |                    |                     |                          |
| Datensätze:         | 1                                     |                          | AL             | usgeblen  | dete Spalten   | Zuletzt aktualisie | ert: 21.02.2024 14: | 27:05                    |
| chadensmeldung Pa   | rameter                               |                          |                |           |                |                    |                     |                          |
| Soll di<br>anged    | e Telefonn<br>Iruckt wer              | ummer des Bestar<br>den? | Idsnehmers     |           |                |                    |                     |                          |
| Kubou<br>Makar      | ischek Andro<br>tstraße 16            | eas Kubouschek Dagr      | nar            |           |                |                    |                     |                          |
| 4020 I<br>Firma:    | 0 DW 0, Fir                           | ma2: 0 DW 0, Mobil: -    | 43 676 840 323 | 3 200     |                |                    |                     |                          |
| +43 6               | 76 840 323                            | 200, Privat:             |                |           |                |                    |                     |                          |
| ala                 |                                       |                          |                |           |                |                    |                     |                          |
| © Nei               | n                                     |                          |                |           |                |                    |                     |                          |
| Sollen              | die weite                             | ren Betroffenen an       | gedruckt werd  | en?       |                |                    |                     |                          |
| ⊚Ja                 |                                       |                          |                |           |                |                    |                     |                          |
| Nei                 | n                                     |                          |                |           |                |                    |                     |                          |
|                     | · · · · · · · · · · · · · · · · · · · |                          |                |           |                |                    |                     |                          |
| Drucken             | vorschau                              | DF PDF                   |                |           |                |                    |                     |                          |
| Senden              |                                       |                          |                |           |                |                    |                     |                          |

Abbildung 6 - Parameterdialog Schadensmeldung senden

Hier wird zunächst der Parameterdialog für die Schadensmeldung angezeigt, um einzustellen, ob die Telefonnummer des Bestandnehmers und der weiteren Betroffenen angedruckt werden sollen. Anschließend müssen Sie den richtigen Ansprechpartner bei der Versicherung per Doppelklick auswählen Danach wird in Ihrem E-Mail-Client eine E-Mail mit der Schadensmeldung als PDF-Anhang erstellt. Um eine Auswahl der Ansprechpartner angezeigt zu bekommen, ist folgendes einzustellen: Es müssen bei jedem Versicherungskreditor die jeweiligen Ansprechpartner für die Schadensmeldung hinterlegt werden. Dabei handelt es sich um den EXTERNE Ansprechpartner bei der Versicherung.

Es wird geprüft, ob in den Stammdaten des Kreditors der Versicherung ein Funktionsträger mit der gleichen Nummer vorhanden ist, die in der globalen Variable GLOBAL\_SACHBEARBEITER\_SCHADEN\_EXTERN\_FUNKTION\_NR (34040) hinterlegt ist.

Für den Versand der Schadensmeldung ist es möglich, den Mailtext zu konfigurieren. Außerdem können Sie über *Aktionen* den *Dialog* per Bildschirmausdruck *drucken, zur Schadenabstimmung* springen. Eventuell ist hier noch der Punkt *Schadensmeldung als XML* per E-Mail *versenden* sichtbar. Das Versenden per XML-Format wurde nur für einen speziellen Kunden eingebaut und nur dann vorhanden, wenn die globale Variable GLOBAL\_EMAIL\_EMPFAENGER\_ SCHADEN\_XML konfiguriert ist.

Über das gesamte d+ OM können über einen rechten Mausklick auf die einzelnen Felder, unterschiedliche Informationen abgerufen werden, oder bestimmte Aktionen ausgelöst werden. Der Inhalt des Kontextmenüs ist je nach Bereich, in der der Rechtsklick durchgeführt wird, unterschiedlich.

| Schadensort Bad             |                                        |
|-----------------------------|----------------------------------------|
| Schadenshöhe                | Friet                                  |
| Cabadonguraasha Waggorashad | Zurück                                 |
| Schadensursache wasserschad | Ausschneiden                           |
| Vorsteuerabzugsberechtigt   | Kopieren                               |
| ●Ja ○Nein ○Teilweise        | Einfügen                               |
|                             | Löschen                                |
| Objekt 02030 / 0 WE         | Alle auswählen                         |
| Gebäudeteil Makartstraße    | Rechtschreibprüfung                    |
| Stingenbaug 4 Makartetral   | Feldinformation/Standardwert           |
| Suegerinaus 4. Makartsuar   | Änderungshistorie                      |
| Einheit 50320/DG - T        | Pflichtfeld                            |
| Bestandnehmer Kubouschek A  | Fingabefeld deaktivieren               |
| KreditorZbrozek Eckh        | Verknünfung ablegen                    |
| Projekt                     | verknuprung ablegen                    |
|                             | Verknupfung in Zwischenablage kopieren |
| Ticket                      | Verknüpfung in Favoriten ablegen       |
|                             | Änderungshistorie komplett             |

Abbildung 7 – Inhalt Kontextmenü

## **Register Aufnahme**

|                                                                                                    |                   |                                                                         |                  |                             | 500-51-5                |                           | E         |               |                         |          | v                                     |   |
|----------------------------------------------------------------------------------------------------|-------------------|-------------------------------------------------------------------------|------------------|-----------------------------|-------------------------|---------------------------|-----------|---------------|-------------------------|----------|---------------------------------------|---|
| Schade                                                                                                    | en                |                                                                         |                  |                             | Qu                      | ick Checkin               |           | euer Containe | er.                     |          | •                                     | N |
| Aufnahme                                                                                                    | Zuordnung         | Versicherung                                                            | Funktionen       | Betroffene                  | Rechnungen              | Notiz                     | Dokumen   | nte mitsenden | 1                       |          |                                       |   |
| Art                                                                                                    |                   | Versicherungs                                                           | schäden          | ▼ Numme                     | rnkreis                 | Vers                      |           |               | •                       |          |                                       |   |
| Schadensnu                                                                                                    | ımmer             | V 9                                                                     |                  | st                          | tatus                   | Noch offen                |           | 5             | sei                     | t        |                                       |   |
| Ext. Schade<br>Schadenske                                                                                      | ns-Nr.<br>Innzahl |                                                                         |                  | Pr                          | iorität                 | niedrig                   |           | 2             | -                       |          |                                       |   |
| Angezeigt v                                                                                                    | on                |                                                                         |                  |                             |                         | 2020-204 C                |           |               | am                      | 10.08.20 | 20                                    |   |
| Schadensda                                                                                                    | itum              | 10.08,2020                                                              |                  | V                           | erjährung               | 10.08.2023                |           | 100           |                         |          |                                       |   |
| Schadensor                                                                                                    | t                 | Tiefgarage                                                              |                  |                             |                         | andre al faithfill        | (Lass)    |               |                         |          |                                       |   |
| Schadenshö                                                                                                    | bhe               |                                                                         |                  | Fr                          | ist                     |                           |           | 21            | bis                     |          |                                       |   |
| Schadensur                                                                                                    | sache.            | Feuer                                                                   |                  |                             | E C                     | erlediot                  |           |               |                         |          | tioned                                |   |
| í ja (€                                                                                                    | Nein OTei         | Ilweise                                                                 | %                | 1. 6.1 ; M                  | 1 0                     | Sachvers                  | . ,14,    | beistellen    | 1                       |          |                                       |   |
| ● Ja (<br>Objekt                                                                                               | ) Nein ⊘ Tei      | Iweise                                                                  | %                | , ,1, <mark>6</mark> ,1 ; M | 1, , ,                  | _  Sachvers<br>6, ,9, , , | ,14,      | beistellen    |                         |          |                                       |   |
| ◉ Ja ()<br>Objekt<br>Gebäudeteil                                                                               | ) Nein (O Tei     | 11<br>Ilweise                                                           | %                | , ,1, 6,1 ;M                | 1, , ,                  | _  Sachvers               | ,14,      | beistellen    |                         |          |                                       |   |
| Ja (<br>Objekt<br>Gebäudeteil.<br>Stiegenhaus                                                                  | )) Nein ⊘Tei      | 14<br>Iweise                                                            | %                | , ,1, <mark>6,1</mark> ; M  | 1, , ,                  | _  Sachvers               | ,14,      | beistellen    |                         |          |                                       |   |
| Ø Ja Ø<br>Objekt<br>Gebäudeteil<br>Stiegenhaus<br>Einheit                                                      | Nein OTei         | 14<br>Iweise                                                            | 96               | , ,1, 6,1 ;M                | 1, , ,                  | _  Sachvers               | ,14,      | beistellen    |                         |          |                                       |   |
| Ja     Objekt Gebäudeteil. Stiegenhaus Einheit Bestandneh Kreetitor                                            | Nein ⊘Tei         | 14<br>Iweise                                                            | <u>%</u><br>4,   | , ,1, 6,1 ;M                | 1, , , (                | _  Sachvers               | ,14,      | beistellen    |                         |          |                                       |   |
| Ja     Objekt Gebäudeteil. Stiegenhaus Einheit Bestandneh Kreditor Projekt                                     | Nein OTei         | 14<br>Iweise                                                            | <u>%</u><br>_ 4, | , ,1, 6,1 ; M               | 1, , ,                  | Sachvers                  | ,14,      | beistellen    |                         |          |                                       |   |
| Ja     Objekt Gebäudeteil. Stiegenhaus Einheit Bestandneh Kreditor Projekt Ticket.                             | Nein ⊙Tei         | 14<br>Iweise<br><br>0 7 VEH: 0 I<br><br><br><br><br><br>A G<br><br><br> | 4,               | 1, 6,1 ; M                  | 1, , , (                | 5, ,9, , ,                | ,14,      | beistellen    |                         |          |                                       |   |
| Ja     Objekt Gebäudeteil. Stiegenhaus Einheit Bestandneh Kreditor Projekt Ticket                              | Nein OTei         | 14<br>Iweise                                                            | <u>%</u>         | , ,1, 6,1 ; M               | 1, , , ,                | Sachvers                  | ,14,      | beistellen    |                         |          |                                       |   |
| Ja     Objekt Gebäudeteil. Stiegenhaus Einheit Bestandneh Kreditor Projekt Ticket.  Schadensh                  | Nein OTei         | 14<br>Iweise                                                            | 4,               | . ,1, 6,1 ; M               | 1, , , (                | Sachvers<br>6, ,9, , , ,  | ,14,<br>3 | beistellen    |                         |          |                                       |   |
| Ja     Objekt Gebäudeteil. Stiegenhaus Einheit Bestandneh Kreditor Projekt Ticket Schadensh                    | Nein OTei         | 14<br>Inveise                                                           | 96<br>- 4,<br>   | , ,1, 6,1 ; M               | I, , , ,                | Neu List                  | ,14,      | beistellen    | Exportiert              | am       | 4                                     |   |
| Ja     Objekt Gebäudeteil. Stiegenhaus Einheit Bestandneh Kreditor Projekt Ticket.  Schadensh                  | Nein OTei         | 14<br>Iweise                                                            | 96<br>L 4,       | , ,1, 6,1 ; M               | ame<br>ermerk<br>uffrag | Neu List                  | ,14,      | beistellen    | Exportiert              | am       | *                                     |   |
| Ja     Objekt Gebäudeteil. Stiegenhaus Einheit Bestandneh Kreditor Projekt Ticket Schadensh                    | Nein OTei         | 14<br>IIIIIIIIIIIIIIIIIIIIIIIIIIIIIIIIIIII                              | 96<br>L 4,       | , ,1, 6,1 ; M               | ame<br>ermerk<br>uttrag | Neu List                  | a A       | beistellen    | Exportiert              | am       | *<br>*                                |   |
| Ja     Objekt Gebäudeteil. Stiegenhaus Einheit Bestandneh Kreditor Projekt Ticket Schadenst                    | Nein OTei         | 94<br>Iweise                                                            | 96<br>L 4,       | , ,1, 6,1 ; M               | I, , , ,                | Neu List                  | ,14,      | beistellen    | Exportiert              | am       | а<br>Т. <u>т. т.</u>                  |   |
| Ja     Objekt     Gebäudeteil     Stiegenhaus     Einheit     Bestandneh     Kreditor     Ticket     Schadenst | Nein OTei         | It veise                                                                | 9%               | , ,1, 6,1 ; M               | ame<br>ermerk<br>uttrag | Neu List                  | ,14,      | beistellen    | Exportiert              | am       |                                       |   |
| Ja     Objekt Gebäudeteil. Stiegenhaus Einheit Bestandneh Kreditor Projekt Ticket Schadensh                    | Nein Tei<br>mer   | 14<br>Iweise                                                            | 96<br>L 4,       | , ,1, 6,1 ; M               | ame<br>ermerk<br>uftrag | Neu List                  | a         | beistellen    | Exportiert<br>Benutzer. | am       | · · · · · · · · · · · · · · · · · · · |   |

Abbildung 8 - Schadensdetails - Register Aufnahme

Im ersten Register der Schadensdetails können Sie die wichtigsten Daten zum Schaden aufnehmen. Zunächst ist das die *Art* des Schadens. Diese bestimmt, welcher *Nummernkreis* auswählbar ist und für die Generierung der *Schadensnummer* gezogen wird. Somit ist es möglich, an der Schadensnummer bereits die Art des Schadens zu erkennen. Die unterschiedlichen Schadensarten werden in den *Grundeinstellungen - OM Allgemein* unter Status aller Art angelegt. Wenn weitere Einträge notwendig sind, wählen Sie dort die Tabelle: Schaden und die Gruppe: Art aus und ergänzen Sie die gewünschten Einträge über Hinzufügen. Bitte beachten Sie: Die hier hinterlegte Bezeichnung muss mit der Bezeichnung der Kategorie in der Konfiguration der Nummernkreise absolut identisch sein. Weitere Informationen zur Konfiguration der Nummernkreise finden Sie im Administratorenhandbuch.

Außerdem ist es durch eine Automatik für Versicherungsschäden möglich, nach Auswahl einer *Schadensart* den Versicherungsvertrag im Register *Versicherung* automatisch zuzuordnen. Hierfür erscheint neben dem Feld *Nummernkreis* eine Schaltfläche *Lasche Versicherung automatisch befüllen*.

| Art | Versicherungsschaden Automa 👻 | Nummernkreis | • | Lasche Versicherung automatisch befüllen |
|-----|-------------------------------|--------------|---|------------------------------------------|
|     |                               |              |   | 1                                        |

#### Abbildung 9 - Schadensdetails - Register Aufnahme - Lasche Versicherung automatisch befüllen

Diese Schaltfläche wird allerdings nur dann angezeigt, wenn für die gewählte Schadensart eine Konfiguration in der Konfigurationstabelle *1541 Versicherungsschaden Automatik* (siehe ab Seite **Fehler! Textmarke nicht definiert.**) angelegt wurde. Außerdem ist das automatische Ziehen eines Vertrages nur möglich, wenn vorher eine *Schadensursache* und ein *Objekt* eingetragen wurden. Sind bei einem Objekt mehrere Verträge vorhanden, können Sie in einem weiteren Dialog den entsprechenden auswählen.

Anschließend können Sie Angaben zu *Status* und *Priorität* des Schadens machen. Weiterhin finden Sie Felder zur *Anzeige* des Schadens, zum *Schadensdatum* und zum *Verjährungsdatum*. Letzteres wird beim Erstellen des Schadens automatisch gesetzt auf 3 Jahre nach dem Schadensdatum. Geben Sie dann dessen *Ort* und *Höhe* sowie die *Schadensursache* an. *Status* und *Schadensursache* können Sie ebenfalls in den *Status aller Art* der *Grundeinstellungen* verwalten. Wählen Sie dafür die *Tabelle: Schaden* und die *Gruppe: Fehlerursache* bzw. *Status* und machen Sie alle notwendigen Eingaben. Des Weiteren gibt es das Auswahlfeld *Frist* und das dazugehörigen Datumsfeld. Welche Einträge in diesem Feld zur Auswahl stehen, kann über Status aller Art (Tabelle: Schaden; Gruppe: Frist) konfiguriert werden. Außerdem können Sie den Schaden als *erledigt* kennzeichnen und einen *Sachverständigen bestellen* lassen.

Im Bereich *Vorsteuerabzugsberechtigt* können Sie hinterlegen, ob der Geschädigte vorsteuerabzugsberechtigt ist oder nicht. Die hier vom System getroffene Voreinstellung ist abhängig von der globalen Variable 2880 und der Konfigurationstabelle 8000. Bitte beachten Sie, dass die Konfigurationstabelle die höhere Priorität hat. Nähere Informationen dazu ab Seite 36.

Im weiteren Bereich können Sie Verknüpfungen zum *Objekt, Gebäudeteil, Stiegenhaus, Einheit, Person,* betroffenen *Kreditor* oder *Projekt* machen. Die Auswahl erfolgt über aus den jeweiligen Listen. Im Feld *Ticket* ist eine Ticketnummer eingetragen, wenn der Schaden über das Ticketmodul erstellt wurde. Sind bei einem Schaden mehrere Bestandnehmer betroffen (typischerweise z.B. bei einem Wasserschaden), dann ordnen Sie hier den Bestandnehmer zu, bei dem der Schaden ursächlich aufgetreten ist und ordnen Sie alle weiteren betroffenen Bestandnehmer über das Register *Betroffene* zu (siehe Seite 20).

Im untersten Bereich können Sie nähere Angaben zum *Schadenshergang* machen. Dieser Text wird auf Berichten immer mit angedruckt. Über die Schaltfläche *Funktionsträger der Einheit hinzufügen* können Sie den Namen und die Kontaktdaten eines Funktionsträgers der Einheit (im Normalfall Mieter oder Eigentümer, aber u.U. auch andere Funktionsträger) in den Text einfügen.

Im Darstellungsgitter (Infogrid) rechts daneben finden Sie zum Schaden verknüpfte Datensätze, wie Vermerke oder Aufträge. Neben den jeweiligen Einträgen sehen Sie die Anzahl der vorhandenen Datensätze und können mit Klick auf 📑 einen neuen anlegen. Mit Klick auf 🔊 gelangen Sie zur entsprechenden Liste der vorhandenen Datensätze, von der aus Sie die einzelnen Einträge einsehen und bearbeiten können. Die Anzeige und die Verwaltung der Einträge im Infogrid werden über den Dialog *Infogrid-Einstellungen* (Objektmanagement/Grundeinstellungen/OM Allgemein) im Hauptmenü vorgenommen. Jeder Benutzer kann sich über einen Rechtsklick auf einen Eintrag im Infogrid einstsellen, welche Einträge er sehen möchte oder eben nicht.

## **Register Zuordnung**

| Schade  | en              |              |            |               |                                      |       | THG |
|---------|-----------------|--------------|------------|---------------|--------------------------------------|-------|-----|
| ufnahme | Zuordnung       | Versicherung | Funktionen | Betroffene    | Rechnungen von Auffrägen zum Schaden | Notiz |     |
|         | 'erschuiden zuo | rdenbar      |            | Akt liegt Bei |                                      |       |     |
|         |                 |              |            |               |                                      |       |     |
|         |                 | 171          |            | Person Zu     | orden 😑                              |       |     |

Abbildung 10 - Schadensdetails - Register Zuordnung

Wenn ein Verschulden eindeutig einer Person oder einem Kreditor zugeordnet werden kann, können Sie dies im linken Bereich dieses Registers tun. Mit Klick auf die jeweilige Schaltfläche wird die Personen- oder Kreditorenliste geöffnet und Sie können den gewünschten Schuldigen auswählen. Die gewählte Person oder Firma wird dann im grau hinterlegten Bereich angezeigt.

Daneben können Sie eine Person auswählen, bei der der Akt liegt. Dafür steht ebenfalls die Personenliste zur Verfügung.

## **Register Versicherung**

| Schaden < <wag>&gt;</wag>                             |                                                    |
|-------------------------------------------------------|----------------------------------------------------|
| Schaden                                               | Quick Checkin neuer container 2 👻                  |
| Aufnahme Zuordnung Versicherung Funktionen Be         | Betroffene Rechnungen Notiz Dokumente mitsenden    |
| Versicherungsfall                                     |                                                    |
| Meldung am 26.07.2022 📖                               | Schadensübernahme von Versicherung abgelehnt       |
| Eigene VersArt Leitungswasser 🗔 🚍                     | 🕅 erledigt Versicherung, am                        |
| Ext. Schadens-Nr                                      | Regress                                            |
| Polizze                                               | 🗇 Abgestimmt, am                                   |
| Erstattungsbetrag                                     | Abgestimmt von                                     |
| Versicherungsmeldungstext: (Schadensursache, -hergang | 19) A Schadensaufnahmetext übernehmen Versicherung |
| Ablaufstrang undicht                                  | Wiener Städtische Versich.AG                       |
|                                                       | Postfach 80                                        |
|                                                       | 1011 Wieh                                          |
|                                                       |                                                    |
|                                                       | 👚 Versicherung zuordnen                            |
|                                                       | (*) Versicherung über Vertrag                      |
|                                                       |                                                    |
|                                                       |                                                    |
|                                                       |                                                    |
|                                                       |                                                    |
|                                                       |                                                    |
|                                                       |                                                    |
|                                                       |                                                    |
|                                                       |                                                    |
|                                                       |                                                    |
| •                                                     | III >                                              |

Abbildung 11 - Schadensdetails - Register Versicherung

In diesem Register können Angaben zur Versicherung gemacht werden, die vor allem dann von Belang sind, wenn es sich um einen Versicherungsschaden handelt. Dies können Sie in der Checkbox *Versicherungsfall* markieren. Dann können Sie das Datum der *Meldung* an die Versicherung angeben, die *Versicherungsart* wählen (Konfiguration der Auswahlmöglichkeiten in den *Status aller Art, Tabelle*: *Versicherung, Gruppe*: *Art*) und die *Externe Schadensnummer* der Versicherung eintragen. Es folgt die Nummer der *Polizze* und der *Erstattungsbetrag*. Dieser Betrag und die Schadenshöhe werden auch in der Liste angezeigt.

Darunter können Sie einen Text für die Versicherungsmeldung eintragen. Dies kann ein eigener Text sein, sie können aber auch über die Schaltfläche den *Schadensaufnahmetext* vom ersten Register (Feld *Schadensursache, -hergang*) des Schadens *übernehmen*. Ist beim zugeordneten Objekt ein Versicherungsvertrag angelegt, kann über die Schaltfläche *Versicherung über Vertrag* (rechts unten) der entsprechende Vertrag ausgewählt werden. Die *Polizze* wird dann automatisch eingetragen. Wenn Sie die Polizze manuell eingetragen haben, können Sie mit der entsprechenden Schaltfläche auch die *Versicherung* manuell *zuordnen*. Dafür wird die Kreditorenliste geöffnet. Es ist aber auch möglich, den Versicherungsvertrag automatisch zuordnen und das Register *Versicherungen* befüllen zu lassen. Siehe Seite 15, Register Allgemein.

Es ist weiterhin möglich, die externe Schadensnummer direkt durch die Versicherung eintragen zu lassen. Dafür muss diese als d+ OM Benutzer angelegt werden. Dann gibt es zwei Möglichkeiten. Entweder wird d+ OM bei der Versicherung installiert und diese kann dann (analog zu Wartungs- und Prüfungsfirmen) auf die gewünschten Daten zugreifen, oder die Eintragung erfolgt über die Weboberfläche des d+ OM WebAccess. Bitte kontaktieren Sie uns, wenn Sie eine dieser Varianten nutzen möchten, so dass wir diese mit Ihnen gemeinsam einrichten können.

Auf der rechten Seite können Sie die Ergebnisse des Versicherungsverfahrens eintragen. Wurde der Schaden abgestimmt, wird dies automatisch aus dem Modul Versicherungsabstimmung übernommen. Deshalb sind die betreffenden Felder hier nicht editierbar. Weitere Informationen zur Versicherungsabstimmung finden Sie in der Dokumentation dieses Moduls.

## **Register Funktionen**

| Sch <mark>aden</mark>                       |                                                                                                    |                                                               |                                 |                                                   |                                        |                                                                |                                           |          | THE                                                                                                    |
|---------------------------------------------|----------------------------------------------------------------------------------------------------|---------------------------------------------------------------|---------------------------------|---------------------------------------------------|----------------------------------------|----------------------------------------------------------------|-------------------------------------------|----------|----------------------------------------------------------------------------------------------------|
| ufnahme Zuor                                | dnung Ver                                                                                                    | sicherung Funkt                                               | ionen                           | Betroffen                                         | e Recl                                 | hnungen von Aufträge                                           | en zum Schaden                            | Notiz    | 201                                                                                                    |
| nktionen                                    |                                                                                                    |                                                               |                                 |                                                   |                                        |                                                                |                                           |          |                                                                                                    |
| auch inaktive                               | anzeigen                                                                                                    |                                                               | Fu                              | nktionstyp                                        | jen 🧹                                  | Alle auswählen                                                 | 🗙 keine auswählen                         | [        |                                                                                                    |
| <sup>:</sup> un <mark>ktionsgruppe</mark> r | n Alle                                                                                                    |                                                               | -                               |                                                   |                                        | Ba decentrationer of                                           |                                           |          |                                                                                                    |
|                                             |                                                                                                    |                                                               | 100                             | •                                                 |                                        |                                                                |                                           |          |                                                                                                    |
|                                             |                                                                                                    | beginnt mit                                                   | • 0                             | OSuchen                                           | ][                                     | Alle                                                           |                                           | -        | Funktion hinzufügen                                                                                                    |
| Funktion                                    | Funktionsbes                                                                                                    | beginnt mit                                                   | ✓                               | O Suchen                                          | Beginnt am                             | Lile                                                           | Zuordnung von                             | •        | Funktion hinzufügen                                                                                                    |
| Funktion                                    | Funktionsbes<br>Auftragsvera                                                                                     | beginnt mit<br>chreibung<br>intwortlicher                     | ▼ 2                             | O Suchen<br>Gruppe<br>Intern                      | Beginnt am<br>28.06.2012               | Alle<br>Endet am<br>31.12.2099 23:59:59                        | Zuordnung von<br>SCHA-20120               | •        | Funktion hinzufügen Z Funktion bearbeiten Funktionnen löschen                                                                                                    |
| Funktion<br>HV Auftrag<br>SB AUFTRAG        | Funktionsbes<br>Auftragsvera<br>Sachbearbeit                                                                     | beginnt mit<br>chreibung<br>intwortlicher<br>er Auftragswesen | Vummer<br>11301<br>12304        | Suchen<br>Gruppe<br>Intern<br>Intern              | Beginnt am<br>28.06.2012<br>28.06.2012 | Alle<br>Endet am<br>31.12.2099 23:59:59<br>31.12.2099 23:59:59 | Zuordnung von<br>SCHA-20120<br>SCHA-20120 |          | Funktion hinzufügen  Funktion bearbeiten  Funktionen löschen  Aktualisieren  Funktion kopieren                                                                                                    |
| Funktion<br>HV Auftrag<br>SB AUFTRAG        | Funktionsbes<br>Auftragsvera<br>Sachbearbeit                                                                     | beginnt mit<br>chreibung<br>intwortlicher<br>er Auftragswesen | ▼ 2<br>Nummer<br>11301<br>12304 | Suchen<br>Gruppe<br>Intern<br>Intern              | Beginnt am<br>28.06.2012<br>28.06.2012 | Alle<br>Endet am<br>31.12.2099 23:59:59<br>31.12.2099 23:59:59 | Zuordnung von<br>SCHA-20120<br>SCHA-20120 |          | Funktion hinzufügen     Funktion bearbeiten     Funktionen löschen     Aktualisieren     Funktion kopieren     Enddatum definieren                                                                                                    |
| Funktion<br>HV Auftrag<br>SB AUFTRAG        | Funktionsbes<br>Auftragsvera<br>Sachbearbeit                                                                     | beginnt mit<br>chreibung<br>Intwortlicher<br>er Auftragswesen | ▼                               | Suchen<br>Gruppe<br>Intern<br>Intern              | Beginnt am<br>28.06.2012<br>28.06.2012 | Alle<br>Endet am<br>31.12.2099 23:59:59<br>31.12.2099 23:59:59 | Zuordnung von<br>SCHA-20120<br>SCHA-20120 |          | Funktion hinzufügen     Funktion bearbeiten     Funktion bearbeiten     Funktionen löschen     Aktualisieren     Funktion kopieren     Enddatum definieren     zur Person                                                                                            |
| Funktion<br>HV Auftrag<br>SB AUFTRAG        | Funktionsbes<br>Auftragsvera<br>Sachbearbeit<br>III<br>III<br>III                                                | beginnt mit<br>chreibung<br>intwortlicher<br>er Auftragswesen | ▼ 2000 Nummer<br>11301<br>12304 | Suchen<br>Gruppe<br>Intern<br>Intern              | Beginnt am<br>28.06.2012<br>28.06.2012 | Alle<br>Endet am<br>31.12.2099 23:59:59<br>31.12.2099 23:59:59 | Zuordnung von<br>SCHA-20120<br>SCHA-20120 |          | Funktion hinzufügen     Funktion bearbeiten     Funktionen löschen     Aktualisieren     Funktion kopieren     Funktion kopieren     Enddatum definieren     zur Person     Serienbriefe                                                                             |
| Funktion<br>HV Auftrag<br>SB AUFTRAG        | Funktionsbes<br>Auftragsvera<br>Sachbearbeit<br>III<br>III<br>III<br>III<br>III<br>III<br>III<br>III<br>III<br>I | beginnt mit<br>chreibung<br>intwortlicher<br>er Auftragswesen | Nummer<br>11301<br>12304<br>Ar  | Suchen<br>Gruppe<br>Intern<br>Intern<br>usgeblend | Beginnt am<br>28.06.2012<br>28.06.2012 | Alle<br>Endet am<br>31.12.2099 23:59:59<br>31.12.2099 23:59:59 | Zuordnung von<br>SCHA-20120<br>SCHA-20120 | Reputzer | <ul> <li>Funktion hinzufügen</li> <li>Funktion bearbeiten</li> <li>Funktionen löschen</li> <li>Aktualisieren</li> <li>Funktion kopieren</li> <li>Funktion kopieren</li> <li>Enddatum definieren</li> <li>zur Person</li> <li>Serienbriefe</li> <li>CPAWED</li> </ul> |

Abbildung 12 - Schadensdetails - Register Funktionen

In diesem Register können Sie die Funktionen und Funktionsträger auflisten. Über die Schaltflächen auf der rechten Seite können Sie *Funktionen hinzufügen, bearbeiten, löschen* oder *kopieren*. Bei entsprechender Konfiguration wird hier der Ersteller des Datensatzes automatisch als Sachbearbeiter des Schadens angelegt. Des Weiteren besteht die Möglichkeit, Funktionsträger automatisch hinzuzufügen, wenn eine Versicherung eingetragen wird. Dazu muss in der Konfigurationstabelle "automatisches Ziehen von Funktionsträgern" (Nr. 91500) ein Eintrag erstellt werden mit den Einstellungen Modul "Schaden" und Herkunft "Firma".

Wenn ein Schaden aus einem Ticket (Lizensierung Ticketing ist erforderlich) erstellt wird, gibt es zudem die Möglichkeit, einen Funktionsträger, der dem Schaden zugewiesen ist, als Zuordnung ins Ticket zu übernehmen. Dazu kann man in der globalen Variable 12460 GLOBAL\_TICKET\_FUNKTION\_SB\_VERSICHERUNG\_ SCHADEN (12460) die Funktionsnummer eintragen. Ist beim Schaden in der Lasche Funktion ein Funktionsträger mit der eingestellten Nummer vorhanden, wird der Funktionsträger als Zuordnung beim Ticket hinterlegt. Dies kann auch bei bereits vorhandenen Schäden in Tickets verwendet werden. Wenn bereits ein Schaden als Ticketschritt vorhanden ist, man mit Doppelklick in den Schaden wechselt und dort einen Funktionsträger mit der in der globalen Variable hinterlegten Funktion hinzufügt, wird dieser nach dem Speichern und Schließen als Zuordnung ins Ticket übernommen.

Weitere Informationen finden Sie in der Dokumentation der Funktionen und ab Seite 36.

| Scha    | den < | <wag>&gt;</wag> |                   |         |                   |                             |               |             |                        |                      |              |                      |        |                      |
|---------|-------|-----------------|-------------------|---------|-------------------|-----------------------------|---------------|-------------|------------------------|----------------------|--------------|----------------------|--------|----------------------|
| Scha    | den   |                 |                   |         |                   |                             |               |             |                        |                      |              | Quick Check          | in neu | er container 2 👻 WAG |
| Aufnah  | me    | Zuordnung       | Versic            | herung  | Funktionen        | Betroffe                    | Rechnunge     | n Notiz     | Dokumente mitsende     | n                    |              |                      |        |                      |
|         |       |                 | beginn            | t mit   | 🗕 🔎 Suchen        | Alle                        | e kein Filt   | er          | - 🙆 🐹                  |                      |              |                      |        | 🗄 BN hinzufügen      |
| Art     |       | Name 1          |                   | Adresse |                   |                             | Telefon       | Ema         | il                     | Kundennummer         | Gewerke      | Im Auftrag andrucken |        | 🗄 Person hinzufügen  |
| Per     | son   | Tabitha M       | enzinger          | Gießenw | veg 32b 6410      | Telfs                       | 0512263334;06 | 64 t.m      | enzinger@cp-solutions. | ət                   | Fliesenleger |                      |        | 🛃 Zur Zuordnung      |
|         |       |                 |                   |         |                   |                             |               |             |                        |                      |              |                      |        | 🔁 Aktualisieren      |
|         | Date  | ensätze: 1      |                   |         |                   |                             | Ausgeblend    | ete Spalter | Zuletzt aktualis       | iert: 21.02.2024 16: | 41:22        |                      |        | Zuordnung entfernen  |
| Erfassi | t am  | 26.07.20        | 022 13:1<br>schen | 7:53 E  | rfasser kokumente | <ul> <li>Bericht</li> </ul> | Letzte År     | nderung     | 26.07.2022 13:17:53    | Benutzer koe         | ernerch      |                      |        |                      |

### **Register Betroffene**

Abbildung 13 - Schadensdetails - Register Betroffene

In diesem Register können weitere vom Schaden betroffene Bestandnehmer oder Personen hinzugefügt werden. Dies ist z. B. typischerweise bei einem Wasserschaden der Fall, wo oft auch Nachbarwohnungen von einem Schaden betroffen sind.

Um einen weiteren Bestandnehmer aus dem im ersten Register angegebenen Objekt hinzuzufügen, klicken Sie auf die Schaltfläche *BN hinzufügen*. Dabei wird die Personenliste geöffnet, eingeschränkt auf das entsprechende Objekt. Um eine andere Person hinzuzufügen, nutzen Sie die Schaltfläche *Person hinzufügen*. Dabei wird ebenfalls die Personenliste geöffnet, allerdings ohne Einschränkung auf das Objekt. Außerdem ist es möglich, zu jeder Person die betroffenen Gewerke manuell in der Liste einzugeben.

Mit Klick auf *zur Zuordnung* wird der Personendetaildialog der markierten Person geöffnet. Mit Klick auf *Aktualisieren* werden die Daten neu geladen. Um eine Person aus der Liste zu entfernen, klicken Sie auf *Zuordnung entfernen*.

Zugeordnete Betroffene können dann in der Schadensmeldung angedruckt werden. Wird ein Auftrag aus dem Schaden erstellt, werden diese auch in den Auftrag und ggf. ins Auftragsschreiben übernommen. Außerdem wird der Schaden auch bei den entsprechenden Personen im Infogrid angezeigt.

### **Register Rechnungen**

| Schaden     | < <wag>&gt;</wag> |              |             |                              |                            |           |         |             |                |           |           |         |              | - O X    |
|-------------|-------------------|--------------|-------------|------------------------------|----------------------------|-----------|---------|-------------|----------------|-----------|-----------|---------|--------------|----------|
| Schaden     |                   |              |             |                              |                            |           |         |             |                | Quic      | k Checkin | neuer c | ontainer 2 🔹 | WAG      |
| Aufnahme    | Zuordnung         | Versicherung | Funktionen  | Betroffene                   | Rechnungen                 | Notiz     | Dokum   | ente mitse  | nden           |           |           |         |              |          |
| Rechnunger  | n aus FIBU        |              |             |                              |                            |           |         |             |                |           |           |         |              |          |
|             |                   | beginnt mit  | 🗕 🔎 Suchen  | Alle                         | kein Filter                |           | -       | <b>(</b>    |                |           |           |         |              |          |
| AuftrNr.    | BelegArt          | RechEingNr.  | FremdRechNr | Anweisungs                   | be Netto                   | Ust. KZ   | Ust.    | Skonto      | Einbehalt      | Fällig a  | Betrag    | Status  | Belegdat     | Buchungs |
| Da          | tensätze: 0       |              | -           |                              | Ausgeblendete              | e Spalten | Z       | uletzt aktu | ualisiert: 22. | 02.2024 0 | 8:49:26   |         |              | 1        |
| Erfasst am. | 26.07.20          | 22 14:31:17  | Trfasser g  | utenbrunnera                 | I Letzte Änd               | erung 2   | 1.02.20 | 24 16:41    | :03 Benu       | tzer (    | CPAMET    |         |              |          |
| + Neu       | E Lös             | chen 🔡 🔁 D   | okumente    | <ul> <li>Berichte</li> </ul> | <ul> <li>Aktion</li> </ul> | en        |         |             |                |           |           |         | 6            | ] 🔽 ] 💥  |

Abbildung 14 - Schadensdetails - Register Rechnungen von Aufträgen zum Schaden

In diesem Register können Sie die zum Schaden gehörenden Rechnungen einsehen, welche aus d+ RW synchronisiert wurden. Die Beträge entsprechen den Überweisungsbeträgen, also dem Betrag abzüglich Skontos. Um sich diese anzeigen zu lassen, klicken Sie auf die Schaltfläche *Suchen* im Bereich oberhalb der Liste.

Es ist außerdem möglich, die E-Mail mit den Schadensrechnungen an die Versicherung, welche über den automatischen Versicherungsversand versendet wird, über eine Einstellung in der Konfiguration im d+ DMS abzulegen. Diese E-Mail wird mit dem Objekt, der Schadensnummer und dem Kreditor (Funktionsträger der Versicherung, an den versendet wird) versehen. Wenn Sie diesen automatischen CheckIn konfigurieren möchten, melden Sie sich bitte bei der CP Solutions GmbH, damit es ein Mitarbeiter für Sie einrichten kann.

### **Register Notiz**

| 💿 Sch         | naden ·  | < <tigtestst< th=""><th>and&gt;&gt;</th><th></th><th></th><th></th><th></th><th></th></tigtestst<> | and>>        |            |                       |                                      |                |                                       |
|---------------|----------|----------------------------------------------------------------------------------------------------|--------------|------------|-----------------------|--------------------------------------|----------------|---------------------------------------|
| Scł           | hader    | 1                                                                                                  |              |            |                       |                                      |                | тіс                                   |
| Aufna         | ihme     | Zuordnung                                                                                          | Versicherung | Funktionen | Betroffene            | Rechnungen von Aufträgen zum Schaden | Notiz          |                                       |
| Notiz         |          |                                                                                                    |              |            |                       |                                      |                |                                       |
| testte        | st       |                                                                                                    |              |            |                       |                                      |                | *                                     |
| dasist        | teintest |                                                                                                    |              |            |                       |                                      |                |                                       |
| -             |          |                                                                                                    |              |            |                       |                                      |                | · · · · · · · · · · · · · · · · · · · |
|               |          |                                                                                                    |              |            |                       |                                      |                |                                       |
| Erfass        | st am    |                                                                                                    | Erfa         | sser       |                       | Letzte Änderung10.07.2018 14:14:44   | BenutzerCPAWED |                                       |
| <u>+ N</u> eu | u        | <u></u> öso                                                                                        | hen 🛛 📇 🖸    | okumente   | . ■ Be <u>r</u> ichte | ✓ <u>A</u> ktionen                   |                |                                       |

Abbildung 15 - Schadensdetails - Register Notiz

Hier können Sie ggf. Anmerkungen, Notizen und Bemerkungen zum Schaden anlegen.

### Register Dokumente mitsenden

| chaden   |             |        |             |                |            |              |              |        |           |                     |                   |                         |                    | Quick Checkin   | Test 2 C 🔹            |
|----------|-------------|--------|-------------|----------------|------------|--------------|--------------|--------|-----------|---------------------|-------------------|-------------------------|--------------------|-----------------|-----------------------|
| nahme    | Zuordnung   | Versi  | icherung    | Funktionen     | Betroffene | Rechnungen   | Notiz        | Dokum  | ente mi   | tsenden             |                   |                         |                    |                 |                       |
|          |             | ] 1    | peginnt mit | -              | Suchen 💭   | Alle         | kein         | Filter |           | -                   |                   |                         |                    |                 | E Neu                 |
| Dateinam |             | Art    | An Vers     | sicherung gese | Anzahl Ver | sand a Datun | i letzter Ve | rsanI  | Benutzer  | Zeitstempel         | Ersteller         | Erstellt Datum          | Dateigröße (Bytes) | Dateigröße (MB) | Datei aus <u>D</u> MS |
| r.jpg    |             | Schade | en          |                |            |              |              |        | CI D      | 29.09.2023 11:21:43 | C D               | 29.09.2023 11:21:43     | 20656              | 0,02            | E Löschen             |
| chaukek  | schaden.png | Schade | en          |                |            |              |              |        | CI D      | 29.09.2023 11:21:04 | C ID              | 29.09.2023 11:21:04     | 655985             | 0,66            | Aktualisieren         |
|          |             |        |             |                |            |              |              |        |           |                     |                   |                         |                    |                 | Zum Container         |
|          |             |        |             |                |            |              |              |        |           |                     |                   |                         |                    |                 |                       |
|          |             |        |             |                |            |              |              |        |           |                     |                   |                         |                    |                 |                       |
|          |             |        |             |                |            |              |              |        |           |                     |                   |                         |                    |                 |                       |
|          |             |        |             |                |            |              |              |        |           |                     |                   |                         |                    |                 |                       |
|          |             |        |             |                |            |              |              |        |           |                     |                   |                         |                    |                 |                       |
|          |             |        |             |                |            |              |              |        | _         |                     | -                 |                         | 676641             | 0.68            |                       |
|          | Datensätze: | 2      |             |                |            |              | Ausoe        | blende | te Spalte |                     | JL.<br>Zuletzt ak | ualisiert: 29.09.2023.1 | 1:21:43            | 10,00           | Vorschau Nein         |

Abbildung 16 - Schadensdetails - Register Dokumente mitsenden

Im Register Dokumente mitsenden können Sie Dateien an den Schaden anhängen. Dies können zum Beispiel Fotos sein. Sie können entweder Dateien von Ihrer Festplatte hinzufügen (Schaltfläche *Neu*) oder bereits im *DMS* vorhandene Dateien anhängen. Diese Schaltflächen können genauso wie die Schaltfläche Dokumente konfiguriert werden. Dazu müssen Sie nur auf die jeweilige Schaltfläche klicken, um die Konfiguration öffnen zu können. Im ersten Fall wird nach Auswahl der Datei(en) ein neuer Container erstellt, der diese enthält und je nach Konfiguration beschlagwortet wird. Nach Speichern des Containers werden die gewählten Dateien dann im Register angezeigt. Wählen Sie dagegen *Datei aus dem DMS* aus, wird die DMS-Suche geöffnet und Sie können den gewünschten Container suchen und per Doppelklick auswählen. Schließlich wird ein weiterer Dialog geöffnet, in dem Sie die gewünschten Datei(en) für den Auftragsversand wählen können (Haken setzen). Beachten Sie bitte, dass Sie hier auch das Dateiformat wählen können, sofern der Tiffer bei

| E-Mail - Auswahl der Dokumente < <nht></nht> | >                  |                  |  |
|----------------------------------------------|--------------------|------------------|--|
| Dateiauswahl                                 |                    |                  |  |
| 14° 14° 🔽 🗆 🗎                                |                    |                  |  |
| Auswahl                                      | Art                | Dateiname        |  |
| □ 🕞 🗹 NE2023000088, Reindl + Huber (Re       |                    |                  |  |
| message.eml                                  | Originaldokument   | message          |  |
| 001_RechnungIN03.pdf                         | Originaldokument 🚽 | 001_RechnungIN03 |  |
|                                              | Originaldokument   |                  |  |
|                                              |                    |                  |  |
|                                              |                    |                  |  |
|                                              |                    |                  |  |
|                                              |                    |                  |  |
|                                              |                    |                  |  |
|                                              |                    |                  |  |
|                                              |                    |                  |  |
|                                              |                    |                  |  |
|                                              |                    |                  |  |
|                                              |                    |                  |  |
|                                              |                    |                  |  |
|                                              |                    |                  |  |
| Vorschau Integriert 🗸                        |                    |                  |  |

Ihnen bereits weitere Dateien erzeugt hat.

Abbildung 17 - Schadensdetails - Register Dokumente mitsenden – Auswahl Dokumente

Außerdem kann man schnell per Drag&Drop und mittels Strg+C und Strg+V Dokumente hinzufügen. Wenn Sie sich in der Lasche *Dokumente mitsenden* befinden, werden die gewählten Dokumente im Hintergrund ins DMS eingecheckt und dann in diese Liste der Anhänge hinzugefügt. Es wird immer 1 Container erstellt, auch wenn mehrere Dokumente ausgewählt wurden. Für die Beschlagwortung des Containers wird die erste Konfiguration von der Schaltfläche *Neu*-verwendet. Gibt es an dieser Stelle keinen Eintrag wird man darauf hingewiesen, dass keine Beschlagwortung konfiguriert ist. Sollte der CheckIn nicht möglich sein (z.B. wenn ein Pflichtfeld nicht befüllt ist), öffnet sich der CheckIn-Dialog des Containers und man kann die fehlenden Eingaben machen.

Bei den Dokumenten wird auch die Größe angezeigt. Außerdem gibt es die globale Variable GLOBAL\_ANHANG\_MAX\_GROESSE (34260), bei der eine maximale Größe eingegeben werden kann. Wenn beim Hinzufügen eines Dokuments die Summe der Dateigrößen der Dokumente größer ist, als diese maximale Größe, wird ein Warnhinweis angezeigt. In der Fußzeile der Lasche *Dokumente mitsenden* können Sie zudem die Summe der Dateigrößen sehen.

Außerdem wird die Eigenschaft Schadensnummer nachbeschlagwortet, wenn Dokumente in dieser Lasche hinzugefügt werden. Nach dem CheckIn von neuen Dokumenten, nach dem Hinzufügen von bestehenden Dokumenten aus dem DMS und nach der Übernahme der Dokumente vom Ticket oder vom Schaden wird diese Nachbeschlagung über den Job "Service DMS Job" durchgeführt. **ACHTUNG!** Der Job "Service DMS Job" muss aktiviert sein, damit diese Nachbeschlagwortung funktioniert.

Die hier hinterlegten Dokumente werden dann bei JEDEM Versand eines Schadens per E-Mail an die E-Mail angehängt.

Beim Entfernen von Dokumenten wird vom System nachgefragt, ob der dazugehörige DMS-Container inaktiv gesetzt werden soll.

## 4. Rechnungen an Versicherung senden

### Konfiguration Rechnungsversand/Kontrolle

In diesem Bereich können Sie Einstellungen für den automatischen Versand von Rechnungen zu Versicherungsschäden an die jeweiligen Versicherungen vornehmen. Zu der Konfiguration Rechnungsversand/Kontrolle gelangen Sie über das Hauptmenü im Bereich *Auftragswesen*. Sachbearbeiter ohne Administratorenberechtigung benötigen hierfür die Berechtigung "Konfiguration Versicherungsversand (Hauptmenü)" (Nr. 325020), um Konfigurationen anlegen bzw. bestehende bearbeiten zu können.

| Suchkriterien      Worgegebene  Zeitrahmen d  Property Rec  Rechnungspr  E-Mail Sender  E-Mail Text  Schadensart  Funktionsnu  Erstellt am     Juli 12 PROP_RECHNUI NE;NB     Juli 12 PROP_RECHNUI SE     demo@cp-solut b.denifl@cp-sol < <sc_laufene 10:46:3="" 21.02.2013="" 75002="" configuration="" configuration<="" duplizieren="" konfiguration="" th="" versicherungss=""><th>Konfiguration     Konfiguration V</th><th>/ersicherungsve</th><th>ersand<br/>ersand</th><th></th><th></th><th></th><th></th><th></th><th></th><th></th><th>NHT</th></sc_laufene>                                                                                                    | Konfiguration     Konfiguration V | /ersicherungsve                | ersand<br>ersand                           |                            |                                                   |                                                   |                                                                                                    |                                                 |                               |                                                         | NHT                                                                                                 |
|----------------------------------------------------------------------------------------------------|-----------------------------------|--------------------------------|--------------------------------------------|----------------------------|---------------------------------------------------|---------------------------------------------------|----------------------------------------------------------------------------------------------------|-------------------------------------------------|-------------------------------|---------------------------------------------------------|----------------------------------------------------------------------------------------------------|
| Ubersicht       Vorgegebene [Zeitrahmen d  Property Rec  Rechnungspr       E-Mail Sender       E-Mail Empfa       E-Mail Text       Schadensart       Funktionsnu       Erstellt am         14       12       PROP_RECHNUI NE;NB       b.denifl@cp-sol       b.denifl@cp-sol       Schz       75002       21.02.2013       10:46:3         14       12       PROP_RECHNUI SE       demo@cp-solut       b.denifl@cp-sol       < <sc_laufent< td="">       Versicherungss       75002       21.02.2013       10:40:3         14       12       PROP_RECHNUI SE       demo@cp-solut       b.denifl@cp-sol       &lt;<sc_laufent< td="">       Versicherungss       75002       21.02.2013       10:10:4         14       12       PROP_RECHNUI SE       demo@cp-solut       b.denifl@cp-sol       &lt;<sc_laufent< td="">       Versicherungss       75002       21.02.2013       10:10:4         14       12       PROP_RECHNUI SE       demo@cp-solut       b.denifl@cp-sol       &lt;<sc_laufent< td="">       Versicherungss       75002       21.02.2013       10:10:4         10       10       10       10       10       10       10       10       10       10       10       10       10       10       10       10       10       10       10       10       10       10<th>- Suchkriterien</th><th></th><th></th><th></th><th></th><th></th><th></th><th></th><th></th><th></th><th></th></sc_laufent<></sc_laufent<></sc_laufent<></sc_laufent<>                | - Suchkriterien                   |                                |                                            |                            |                                                   |                                                   |                                                                                                    |                                                 |                               |                                                         |                                                                                                    |
| Vorgegebene       Zeitrahmen d       Property Rec       Rechnungspr       E-Mail Sender       E-Mail Empfa       E-Mail Text       Schadensart       Funktionsnu       Erstellt am         14       12       PROP_RECHNUI NE;NB       b.denifl@cp-sol       b.denifl@cp-sol       Sehr geehrte D       Versicherungss       75002       21.02.2013       10:46:3         14       12       PROP_RECHNUI SE       demo@cp-solut       b.denifl@cp-sol       << <sc_laufent< td="">       Versicherungss       75002       21.02.2013       10:46:3         14       12       PROP_RECHNUI SE       demo@cp-solut       b.denifl@cp-sol       &lt;<sc_laufent< td="">       Versicherungss       75002       21.02.2013       10:46:3         14       12       PROP_RECHNUI SE       demo@cp-solut       b.denifl@cp-sol       &lt;<sc_laufent< td="">       Versicherungss       75002       21.02.2013       10:40:40         14       12       PROP_RECHNUI SE       demo@cp-solut       b.denifl@cp-sol       &lt;<sc_laufent< td="">       Versicherungss       75002       21.02.2013       10:40:40         10       10       10       10       10       10       10       10       10       10       10       10       10       10       10       10       10       10       <td< th=""><th>Übersicht</th><th></th><th></th><th></th><th></th><th></th><th></th><th></th><th></th><th></th><th></th></td<></sc_laufent<></sc_laufent<></sc_laufent<></sc_laufent<> | Übersicht                         |                                |                                            |                            |                                                   |                                                   |                                                                                                    |                                                 |                               |                                                         |                                                                                                    |
|                                                                                                    | Vorgegebene 14 14 14 14           | Zeitrahmen d<br>12<br>12<br>12 | Property Rec<br>PROP_RECHNU<br>PROP_RECHNU | Rechnungspr<br>NE;NB<br>SE | E-Mail Sender<br>b.denifl@cp-sol<br>demo@cp-solut | E-Mail Empfa<br>b.denifl@cp-au<br>b.denifl@cp-sol | E-Mail Text<br>Sehr geehrte D<br>< <sc_laufene< th=""><th>Schadensart<br/>Versicherungss<br/>Versicherungss</th><th>Funktionsnu<br/>75002<br/>75002</th><th>Erstellt am<br/>21.02.2013 10:46:3<br/>21.02.2013 10:10:4</th><th>Konfiguration duplizieren<br/>Konfiguration duplizieren<br/>Neu<br/>Detail<br/>Löschen<br/>Aktualisieren</th></sc_laufene<> | Schadensart<br>Versicherungss<br>Versicherungss | Funktionsnu<br>75002<br>75002 | Erstellt am<br>21.02.2013 10:46:3<br>21.02.2013 10:10:4 | Konfiguration duplizieren<br>Konfiguration duplizieren<br>Neu<br>Detail<br>Löschen<br>Aktualisieren |

Abbildung 18 - Konfiguration Versicherungsversand - Liste

Diese Konfiguration muss immer pro Mandanten angelegt werden. Es ist möglich, eine *Konfiguration* zu *duplizieren*. Wählen Sie dazu über das Dropdownmenü den gewünschten Mandanten aus und klicken Sie anschließend auf die Schaltfläche *Konfiguration duplizieren*. Über die entsprechende Schaltfläche können Sie außerdem entweder eine *Neu*e Konfiguration hinzufügen, in das *Detail* einer Konfiguration gelangen, diese *Löschen* oder auch die Liste *Aktualisieren*.

### Rechnungsversand

| Konfiguration Ver                                                                                                    | rsicherungsversand De                                                                                                    | etail                                                  |                                                |        |
|----------------------------------------------------------------------------------------------------|----------------------------------------------------------------------------------------------------|--------------------------------------------------------|------------------------------------------------|--------|
| Konfiguration Ver                                                                                                    | sicherungsversand De                                                                                                    | tail                                                   |                                                | NHT    |
| Allgemein                                                                                                    |                                                                                                    |                                                        |                                                |        |
| Mandant                                                                                                    |                                                                                                    | NHT                                                    |                                                |        |
| Eigenschaft Rechnur                                                                                                    | ngseingangsnummer                                                                                                    | PROP_RECHNUNGSEINGANGSNUMMER                           |                                                |        |
| 2-stelliger Rechnung                                                                                                    | ıspräfix                                                                                                    | NE;NB                                                  | Mehrere Präfixe mit ; getrennt eingeben        |        |
| Rechnungsversand                                                                                                    | Rechnungskontrolle                                                                                                    |                                                        |                                                |        |
| Schadensart                                                                                                    |                                                                                                    | Versicherungsschäden                                   | DMS Kategorie Rechnung Eingangsrechnung        |        |
| Funktion des Versich                                                                                                    | nerungs-SB extern                                                                                                    | 75002                                                  |                                                |        |
| E-Mail Sender                                                                                                    |                                                                                                    | b.denifl@cp-solutions.at 📃 🧮                           | Dokumente mitsenden Schadensmeldung            | •      |
| E-Mail Empfänger Pr                                                                                                    | otokoll                                                                                                    | b.denifl@cp-austria.at 🔤 🧮                             | Dokumente nur bei 1. Rechnung mitsenden        |        |
| E-Mail Bcc Empfänge                                                                                                    | er                                                                                                    | b.denifl@cp-solutions.at 🔤 🧮                           | Schadensmeldung nur bei 1. Rechnung mitsenden  |        |
| E-Mail Bcc Empfänge                                                                                                    | er Funktion                                                                                                    |                                                        | E-Mail an Versicherung ins DMS einchecken      |        |
| FIBU Status für Vers                                                                                                    | and                                                                                                    | bezahlt,angewiesen                                     | DMS Suche Jahre zurück 3                       |        |
| 2-stelliger Rechnung                                                                                                    | gspräfix                                                                                                    | NE;NB                                                  | (Mehrere Präfixe mit ; getrennt eingeben)      |        |
| ▲ E-Mail Betreff                                                                                                    |                                                                                                    |                                                        | Firmen mit bestimmten FIBU Status versenden    |        |
| Platzhalter:                                                                                                    | ummern Rechr                                                                                                    | nungNr. Objekt                                         | Kreditor Kreditorn Kreditor Ext.Nr. FIBU S     | Status |
| Objekt: < <objektnr< td=""><td>&gt;&gt;, &lt;<objektbez>&gt;, S</objektbez></td><td>tiege: &lt;<stiegenhausnummer>&gt;</stiegenhausnummer></td><td>CP Solutions GmbH 1973 32036 verbu</td><td>cht 🗧</td></objektnr<>                                                                                                    | >>, < <objektbez>&gt;, S</objektbez>                                                                                                    | tiege: < <stiegenhausnummer>&gt;</stiegenhausnummer>   | CP Solutions GmbH 1973 32036 verbu             | cht 🗧  |
| < <stiegenhausstra< td=""><td>sse&gt;&gt; &lt;<hausnummer< td=""><td>Stiegenhaus&gt;&gt;, &lt;<posteleitzahl>&gt;</posteleitzahl></td><td>Jakubitzka Rudolf G 39029 39029 freige</td><td>geben</td></hausnummer<></td></stiegenhausstra<>                                                                                                    | sse>> < <hausnummer< td=""><td>Stiegenhaus&gt;&gt;, &lt;<posteleitzahl>&gt;</posteleitzahl></td><td>Jakubitzka Rudolf G 39029 39029 freige</td><td>geben</td></hausnummer<> | Stiegenhaus>>, < <posteleitzahl>&gt;</posteleitzahl>   | Jakubitzka Rudolf G 39029 39029 freige         | geben  |
| ▲ E-Mail Body                                                                                                    |                                                                                                    |                                                        |                                                |        |
| Platzhalter: N                                                                                                    | ummern A                                                                                                    | bsender Nettobetrag                                    |                                                |        |
| Sehr geehrte Dame                                                                                                    | n und Herren,                                                                                                    | <u>^</u>                                               |                                                |        |
| anbei die Schadens<br>(Interne Schadensn                                                                                                    | meldung zum Schaden<br>nummer: < <sc_laufen< th=""><th>&lt;<sc_externe_schadensnr>&gt;.</sc_externe_schadensnr></th><th></th><th></th></sc_laufen<>                         | < <sc_externe_schadensnr>&gt;.</sc_externe_schadensnr> |                                                |        |
| Der zu zahlende Be                                                                                                    | trag abzüglich Skonto t                                                                                                    | eträgt < <nettobetrag>&gt; €.</nettobetrag>            |                                                |        |
| East all the same of the same of the same |                                                                                                    | -lles (PADP) Let i i i                                 |                                                |        |
| Erstellt am2                                                                                                    | 1.02.2013 10:46:30 Erst                                                                                                    | eller CPADBI Letzte Anderu                             | Ing22.V2.2V24 V9:38:28 Letzter Benutzer CPAMET |        |
| Bearbeiten                                                                                                    |                                                                                                    |                                                        |                                                |        |

Abbildung 19 - Konfiguration Rechnungsversand/Kontrolle - Detail - Rechnungsversand

Der Bereich Allgemein bleibt für den Rechnungsversand und für die Rechnungskontrolle

gleich. Hier müssen Sie den Mandanten, die Bezeichnung der Eigenschaft

*Rechnungseingangsnummer* sowie das (oder die) *2-stellige(n) Rechnungspräfix*(e) eingeben.

Im Bereich für den Rechnungsversand können Sie auswählen, für welche *Schadensart* die Konfiguration angelegt wird. Darunter müssen Sie die *Funktion*snummer *des Versicherungs-SB extern* auswählen. Des Weiteren können folgende E-Mail-Einstellungen vorgenommen werden:

E-Mail Sender: Absenderadresse

*E-Mail Empfänger Protokoll:* Hier bekommt der Benutzer ein Protokoll, ob die Übermittlung der Rechnungen an die Versicherung ordnungsgemäß durchgeführt wurde.

Von: Birgit Denifl <b.denifl@cp-solutions.at> Gesendet: Freitag, 23. Februar 2024 08:09 An: Tabitha Menzinger <t.menzinger@cp-solutions.at> Betreff: WG: Sende Versicherungs-Rechnungen

Rechnungsversand gestartet:

START: 01.02.2024 19:00 Rechnungsanzahl: 30 ENDE: 01.02.2024 19:00

!!Fehler!!: Beim Dokument: 2012009463 f
ür den Schaden . konnte kein Container ermittelt werden.
!!Fehler!!: Beim Dokument: 2012015808 f
ür den Schaden . konnte kein Container ermittelt werden.

OK: Das Dokument: 2024502908 für den Schaden VS-23441 wurde an A.Kiermayr@wienerstaedtische.at erfolgeich versendet.
OK: Das Dokument: 2024502943 für den Schaden VS-23274 wurde an A.Kiermayr@wienerstaedtische.at erfolgeich versendet.
OK: Das Dokument: 2024503011 für den Schaden VS-23866 wurde an A.Kiermayr@wienerstaedtische.at erfolgeich versendet.
OK: Das Dokument: 2024503023 für den Schaden VS-23263 wurde an A.Kiermayr@wienerstaedtische.at erfolgeich versendet.
OK: Das Dokument: 2024503059 für den Schaden VS-23634 wurde an A.Kiermayr@wienerstaedtische.at erfolgeich versendet.
OK: Das Dokument: 2024503261 für den Schaden VS-23634 wurde an A.Kiermayr@wienerstaedtische.at erfolgeich versendet.
OK: Das Dokument: 2024503261 für den Schaden VS-23175 wurde an A.Kiermayr@wienerstaedtische.at erfolgeich versendet.
OK: Das Dokument: 2024503264 für den Schaden VS-23993 wurde an A.Kiermayr@wienerstaedtische.at erfolgeich versendet.
OK: Das Dokument: 2024504798 für den Schaden VS-24008 wurde an A.Kiermayr@wienerstaedtische.at erfolgeich versendet.
OK: Das Dokument: 2024505613 für den Schaden VS-24079 wurde an A.Kiermayr@wienerstaedtische.at erfolgeich versendet.
OK: Das Dokument: 2024505613 für den Schaden VS-24079 wurde an A.Kiermayr@wienerstaedtische.at erfolgeich versendet.
OK: Das Dokument: 2024505614 für den Schaden VS-24079 wurde an A.Kiermayr@wienerstaedtische.at erfolgeich versendet.
OK: Das Dokument: 2024505614 für den Schaden VS-23789 wurde an A.Kiermayr@wienerstaedtische.at erfolgeich versendet.
OK: Das Dokument: 2024505615 für den Schaden VS-23789 wurde an A.Kiermayr@wienerstaedtische.at erfolgeich versendet.
OK: Das Dokument: 2024505615 für den Schaden VS-23855 wurde an A.Kiermayr@wienerstaedtische.at erfolgeich versendet.

Abbildung 20 - Konfiguration Rechnungsversand Muster Email Protokoll

*E-Mail Bcc Empfänger*: bitte hier jene E-Mail-Adressen hinterlegen, die das gleiche Mail, welches an die Versicherung gesendet wird, erhalten sollen.

*E-Mail Bcc Empfänger Funktion*: Es ist auch möglich, über Funktionen zu steuern, wer das gleiche Mail, welches an die Versicherung gesendet wird, zu definieren. **ACHTUNG**: Wenn hier etwas eingetragen wird, ignoriert das System den Eintrag im Feld *E-Mail Bcc Empfänger* 

*FIBU Status* eine Rechnung *für* den *Versand:* Hier können Sie festlegen, welchen Status die Rechnung in der Fibu haben muss, um an die Versicherung versendet zu werden.

Des Weiteren kann bzw. können hier ein oder mehrere 2-stellige(r) Rechnungspräfix(e) eingetragen werden. **ACHTUNG!** Ist hier im Feld 2-stelliger Rechnungspräfix etwas eingetragen, übersteuert dieser Wert den Wert aus dem Feld 2-stelliger Rechnungspräfix im Bereich Allgemein. Ist im Bereich Rechnungsversand im Feld 2-stelliger Rechnungspräfix nichts eingetragen, gilt der Wert aus dem Bereich Allgemein.

Zudem ist es möglich, den Betreff der E-Mail selbst zu konfigurieren. Neben Schadensnummer, laufender Nummer, externer Schadensnummer und Rechnungsnummer stehen die Objektnummer und –bezeichnung, die Top-Nummer der Einheit, die Postleitzahl und der Ort des Objekts, die Stiegenhausnummer, die Straße und die Hausnummer des Stiegenhauses sowie die Bestandnehmernummer zur Verfügung. Wird kein Betreff konfiguriert, wird der bisherige weiterverwendet.

Außerdem können Sie eine DMS-Kategorie angeben. Somit werden Rechnungen, welche mit der Schadensmeldung mitgeschickt werden, nicht nur mittels Rechnungseingangsnummer gesucht, sondern zusätzlich mit dieser DMS-Kategorie. Des Weiteren können Sie festlegen, welche *Dokumente mitgesendet* werden sollen. Wählen Sie diese dazu aus dem Dropdownmenü aus.

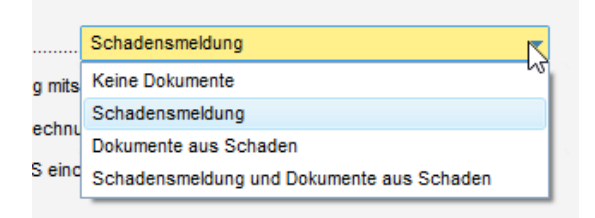

#### Abbildung 21 - Konfiguration Rechnungsversand – Dokumente mitsenden

Darunter können Sie über Aktivierung der entsprechenden Checkbox(en) noch festlegen, ob die *Dokumente nur bei* der 1. *Rechnung mitgesendet* werden sollen, ob die *Schadensmeldung nur bei* der 1. *Rechnung mitgesendet* werden soll und ob die *E-Mail an* die *Versicherung ins DMS eingecheckt* werden soll. Beschlagwortet wird dies dann mit der Schadensnummer, dem Versicherungskreditor und dem Objekt.

Im Bereich *E-Mail Text* können Sie den Text erstellen, welcher an die Versicherung gesendet werden soll. Dies funktioniert (wie bei den Mailtexten) über das Einfügen von Platzhaltern.

Im Bereich *Firmen mit bestimmten FIBU Status versenden* können Sie nun noch Firmen auswählen, an welche Rechnungen mit einem bestimmten (anderen) Status versendet werden. Das heißt, für die hier eingegebenen Firmen ist der hier eingetragene Status relevant, nicht der Rechnungsstatus aus dem Feld *FIBU Status für Versand*.

Um hier Firmen hinzuzufügen klicken Sie auf das blaue Plus, um Firmen aus diesem Bereich zu entfernen, klicken Sie auf das rote Minus.

| Auswahl Firmen mit best. FIBU Status   |   |
|----------------------------------------|---|
| Auswahl Firmen mit best. FIBU Status   | N |
| FirmaK<br>erlaubter FIBU-Statusbezahlt | d |

Abbildung 22 - Konfiguration Rechnungsversand – Firmen mit bestimmten FIBU Status versenden

Weiters können Sie über das Hauptmenü einen Bericht aufrufen, der Ihnen die versendeten Schäden mit den dazugehörigen Rechnungen auflistet. Dieser befindet sich unter *Auftragswesen – Kontrolle Versicherungsversand*. Es ist die Berechtigung 325010 notwendig.

| Zeitraum von                                                                                                    | 15.02.2021 bis 22.                                                                                                    | .02.2024                                                                                                    |                                                                                                    |                                                                                                    |
|----------------------------------------------------------------------------------------------------|----------------------------------------------------------------------------------------------------|----------------------------------------------------------------------------------------------------|----------------------------------------------------------------------------------------------------|----------------------------------------------------------------------------------------------------|
| E-Mails vorbe                                                                                                    | reitet am 22.10.20                                                                                                    | 22 für folgende Rechnungen aber noch NICHT gesendet.                                                                                                    |                                                                                                    |                                                                                                    |
| Schadensnr.                                                                                                    | RechEingNr.                                                                                                    | Firma                                                                                                    | Netto Betrag €                                                                                                    | Auftragsnr.                                                                                                    |
| VS-09068                                                                                                    | NE 2022011177                                                                                                    | Firma Carl Günther GmbH Bauwerksabdichtung - Spengler                                                                                                    | 88275,48                                                                                                    | nicht vorhanden                                                                                                    |
| VS-09068                                                                                                    | NE 2022011177                                                                                                    | Firma Carl Günther GmbH Bauwerksabdichtung - Spengler                                                                                                    | 88275,48                                                                                                    | nicht vorhanden                                                                                                    |
| VS-09509                                                                                                    | NE 2022011177                                                                                                    | Firma HV Bau GmbH Hochbau und Tiefbau                                                                                                    | 32982,00                                                                                                    | nicht vorhanden                                                                                                    |
| VS-10065                                                                                                    | NE 2022011177                                                                                                    | Firma HV Bau GmbH Hochbau und Tiefbau                                                                                                    | 32982,00                                                                                                    | nicht vorhanden                                                                                                    |
| VS-10052                                                                                                    | NE 2022011177                                                                                                    | Firma HV Bau GmbH Hochbau und Tiefbau                                                                                                    | 32982,00                                                                                                    | nicht vorhanden                                                                                                    |
| VS-10078                                                                                                    | NE 2022011177                                                                                                    | Firma HV Bau GmbH Hochbau und Tiefbau                                                                                                    | 32982.00                                                                                                    | nicht vorhanden                                                                                                    |
| E-Mails gesen                                                                                                    | det am 24.10.2022                                                                                                    | für folgende Rechnungen                                                                                                    |                                                                                                    |                                                                                                    |
| Schadensnr.                                                                                                    | RechEingNr.                                                                                                    | Firma                                                                                                    | Netto Betrag €                                                                                                    | Auftragsnr.                                                                                                    |
| VS-09068                                                                                                    | NE 2022011177                                                                                                    | Firma Carl Günther GmbH Bauwerksabdichtung - Spengler                                                                                                    | 88275 48                                                                                                    | nichtvorhanden                                                                                                    |
| E-Mails gesen                                                                                                    | det am 22.10.2022                                                                                                    | für folgende Rechnungen                                                                                                    |                                                                                                    |                                                                                                    |
| E-Mails gesen<br>Schadensnr.                                                                                                    | det am 22.10.2022<br>RechEingNr.                                                                                                    | für folgende Rechnungen<br>Firma                                                                                                    | Netto Betrag €                                                                                                    | Auftragsnr.                                                                                                    |
| E-Mails gesen<br>Schadensnr.<br>VS-09068                                                                                                    | det am 22.10.2022<br>RechEingNr.<br>NE 2022011177                                                                                                    | für folgende Rechnungen<br>Firma<br>Firma Carl Günther GmbH Bauwerksabdichtung - Spengler                                                                                                    | Netto Betrag €<br>88275,48                                                                                                    | Auftragsnr.                                                                                                    |
| E-Mails gesen<br>Schadensnr.<br>VS-09068<br>VS-09068                                                                                                    | det am 22.10.2022<br>RechEingNr.<br>NE 2022011177<br>NE 2022011177                                                                                                    | t für folgende Rechnungen<br>Firma<br>Firma Carl Günther GmbH Bauwerksabdichtung - Spengler<br>Firma Carl Günther GmbH Bauwerksabdichtung - Spengler                                                                                                    | Netto Betrag €<br>88275,48<br>88275,48                                                                                                    | Auftragsnr.<br>nicht vorhanden<br>nicht vorhanden                                                                                                    |
| E-Mails gesen<br>Schadensnr.<br>VS-09068<br>VS-09068<br>VS-09068<br>VS-09068                                                                                                    | det am 22.10.2022<br>RechEing-Nr.<br>NE 2022011177<br>NE 2022011177<br>NE 2022011177                                                                                                    | t für folgende Rechnungen<br>Firma<br>Firma Carl Günther GmbH Bauwerksabdichtung - Spengler<br>Firma Carl Günther GmbH Bauwerksabdichtung - Spengler<br>Firma Carl Günther GmbH Bauwerksabdichtung - Spengler                                                                                                    | Netto Betrag €<br>88275,48<br>88275,48<br>88275,48                                                                                                    | Auftragsnr.<br>nicht vorhanden<br>nicht vorhanden<br>nicht vorhanden                                                                                                    |
| E-Mails gesen<br>Schadensnr.<br>VS-09068<br>VS-09068<br>VS-09068<br>VS-09068<br>VS-09068                                                                                                    | det am 22.10.2022<br>RechEingNr.<br>NE 2022011177<br>NE 2022011177<br>NE 2022011177<br>NE 2022011177                                                                                                    | t für folgende Rechnungen<br>Firma<br>Firma Carl Günther GmbH Bauwerksabdichtung - Spengler<br>Firma Carl Günther GmbH Bauwerksabdichtung - Spengler<br>Firma Carl Günther GmbH Bauwerksabdichtung - Spengler<br>Firma Carl Günther GmbH Bauwerksabdichtung - Spengler                                                                                                    | Netto Betrag €<br>88275,48<br>88275,48<br>88275,48<br>88275,48<br>88275,48                                                                                                    | Auftragsnr.<br>nicht vorhanden<br>nicht vorhanden<br>nicht vorhanden<br>nicht vorhanden                                                                                        |
| E-Mails gesen<br>Schadensnr.<br>VS-09068<br>VS-09068<br>VS-09068<br>VS-09068<br>VS-09068<br>VS-09508                                                                                        | det am 22.10.2022<br>RechEing-Nr.<br>NE 2022011177<br>NE 2022011177<br>NE 2022011177<br>NE 2022011177<br>NE 2022011177                                                                                                    | Für folgende Rechnungen<br>Firma<br>Firma Carl Günther GmbH Bauwerksabdchtung - Spengler<br>Firma Carl Günther GmbH Bauwerksabdchtung - Spengler<br>Firma Carl Günther GmbH Bauwerksabdchtung - Spengler<br>Firma Carl Günther GmbH Bauwerksabdchtung - Spengler<br>Firma HV Bau GmbH Hochbau und Tiefbau                                                                                                    | Netto Betrag €           88275,48           88275,48           88275,48           88275,48           88275,48           88275,48           88275,48           32982,00                                                                     | Auftragsnr.<br>nicht vorhanden<br>nicht vorhanden<br>nicht vorhanden<br>nicht vorhanden                                                                                        |
| E-Mails gesen<br>Schadensnr.<br>VS-09068<br>VS-09068<br>VS-09068<br>VS-09068<br>VS-09068<br>VS-09508<br>VS-09948                                                                            | det am 22.10.2022<br>RechEing-Nr.<br>NE 2022011177<br>NE 2022011177<br>NE 2022011177<br>NE 2022011177<br>NE 2022011177<br>NE 2022011177                                                                                                    | für folgende Rechnungen<br>Firma<br>Firma Carl Günther GmbH Bauwerksabdchtung - Spengler<br>Firma Carl Günther GmbH Bauwerksabdchtung - Spengler<br>Firma Carl Günther GmbH Bauwerksabdchtung - Spengler<br>Firma Carl Günther GmbH Bauwerksabdchtung - Spengler<br>Firma HV Bau GmbH Hochbau und Tiefbau<br>Firma HV Bau GmbH Hochbau und Tiefbau                                                                                                    | Netto Betrag €           88275,48           88275,48           88275,48           88275,48           88275,48           88275,48           88275,48           82275,48           32982,00           32982,00                               | Auftragsnr.<br>nicht vorhanden<br>nicht vorhanden<br>nicht vorhanden<br>nicht vorhanden<br>nicht vorhanden                                                                     |
| E-Mails gesen<br>Schadensnr.<br>VS-09068<br>VS-09068<br>VS-09068<br>VS-09068<br>VS-09508<br>VS-09508<br>VS-09948<br>E-Mails gesen                                                           | det am 22.10.2022<br>RechEingNr.<br>NE 2022011177<br>NE 2022011177<br>NE 2022011177<br>NE 2022011177<br>NE 2022011177<br>NE 2022011177<br>Otel am 15.04.2022                                                                                                    | für folgende Rechnungen         Firma         Firma Carl Günther GmbH Bauwerksabdichtung - Spengler         Firma Carl Günther GmbH Bauwerksabdichtung - Spengler         Firma Carl Günther GmbH Bauwerksabdichtung - Spengler         Firma Carl Günther GmbH Bauwerksabdichtung - Spengler         Firma Carl Günther GmbH Bauwerksabdichtung - Spengler         Firma HV Bau GmbH Hochbau und Tiefbau         Firma HV Bau GmbH Hochbau und Tiefbau         Ptir folgende Rechnungen                                                                                                    | Netto Betrag €           88275,48           88275,48           88275,48           88275,48           88275,48           32982,00           32982,00                                                                                        | Auftragsnr.<br>nicht vorhanden<br>nicht vorhanden<br>nicht vorhanden<br>nicht vorhanden<br>nicht vorhanden                                                                     |
| E-Mails gesen<br>Schadensnr.<br>VS-09068<br>VS-09068<br>VS-09068<br>VS-09068<br>VS-09068<br>VS-09048<br>E-Mails gesen<br>Schadensnr.                                                        | det am 22.10.2022<br>RechEing-Nr.<br>NE 2022011177<br>NE 2022011177<br>NE 2022011177<br>NE 2022011177<br>NE 2022011177<br>NE 2022011177<br>det am 15.04.2022<br>RechEing-Nr.                                                                                         | für folgende Rechnungen         Firma         Firma Carl Günther GmbH Bauwerksabdichtung - Spengler         Firma Carl Günther GmbH Bauwerksabdichtung - Spengler         Firma Carl Günther GmbH Bauwerksabdichtung - Spengler         Firma Carl Günther GmbH Bauwerksabdichtung - Spengler         Firma Carl Günther GmbH Bauwerksabdichtung - Spengler         Firma HV Bau GmbH Hochbau und Tiefbau         Firma HV Bau GmbH Hochbau und Tiefbau         Pfür folgende Rechnungen         Firma                                                                                                    | Netto Betrag €           88275,48           88275,48           88275,48           88275,48           88275,48           32982,00           32982,00           Netto Betrag €                                                               | Auftragsnr.<br>nicht vorhanden<br>nicht vorhanden<br>nicht vorhanden<br>nicht vorhanden<br>nicht vorhanden<br>nicht vorhanden                                                  |
| E-Mails gesen<br>Schadensnr.<br>VS-09068<br>VS-09068<br>VS-09068<br>VS-09068<br>VS-09068<br>VS-09068<br>VS-09948<br>E-Mails gesen<br>Schadensnr.<br>VS-09693                                | det am 22.10.2022<br>RechEing-Nr.<br>NE 2022011177<br>NE 2022011177<br>NE 2022011177<br>NE 2022011177<br>NE 2022011177<br>NE 2022011177<br>det am 15.04.2022<br>RechEing-Nr.<br>NE 2013011175                                                                        | Bit folgende Rechnungen         Firma         Firma Carl Günther GmbH Bauwerksabdichtung - Spengler         Firma Carl Günther GmbH Bauwerksabdichtung - Spengler         Firma Carl Günther GmbH Bauwerksabdichtung - Spengler         Firma Carl Günther GmbH Bauwerksabdichtung - Spengler         Firma Carl Günther GmbH Bauwerksabdichtung - Spengler         Firma Carl Günther GmbH Bauwerksabdichtung - Spengler         Firma HV Bau GmbH Hochbau und Tiefbau         Firma HV Bau GmbH Hochbau und Tiefbau         für folgende Rechnungen         Firma         Firma         Firma         Firma                                                                                                    | Netto Betrag €           88275,48           88275,48           88275,48           88275,48           88275,48           32982,00           32982,00           Status           Netto Betrag €           5690,00                            | Auftragsnr.<br>nicht vorhanden<br>nicht vorhanden<br>nicht vorhanden<br>nicht vorhanden<br>nicht vorhanden<br>Auftragsnr.<br>nicht vorhanden                                   |
| E-Mails gesen<br>Schadensnr.<br>VS-09068<br>VS-09068<br>VS-09068<br>VS-09068<br>VS-09068<br>VS-0908<br>VS-09948<br>E-Mails gesen<br>Schadensnr.<br>VS-09693<br>E-Mails gesen                | det am 22.10.2022<br>RechEing-Nr.<br>NE 2022011177<br>NE 2022011177<br>NE 2022011177<br>NE 2022011177<br>NE 2022011177<br>NE 2022011177<br>NE 2022011177<br>det am 15.04.2022<br>RechEing-Nr.<br>NE 2013011175<br>det am 30.03.2022                                  | Bur folgende Rechnungen         Firma         Firma Carl Günther GmbH Bauwerksabdichtung - Spengler         Firma Carl Günther GmbH Bauwerksabdichtung - Spengler         Firma Carl Günther GmbH Bauwerksabdichtung - Spengler         Firma Carl Günther GmbH Bauwerksabdichtung - Spengler         Firma Carl Günther GmbH Bauwerksabdichtung - Spengler         Firma Auf Bau GmbH Bauwerksabdichtung - Spengler         Firma HV Bau GmbH Hochbau und Tiefbau         Firma HV Bau GmbH Hochbau und Tiefbau         Firma Metallbau Guggenbichler GmbH         Pirma Metallbau Guggenbichler GmbH         Bringende Rechnungen                                                                                                    | Netto Betrag €           88275,48           88275,48           88275,48           88275,48           88275,48           32982,00           Netto Betrag €           5690,00                                                                | Auftragsnr.<br>nicht vorhanden<br>nicht vorhanden<br>nicht vorhanden<br>nicht vorhanden<br>nicht vorhanden<br>Auftragsnr.<br>nicht vorhanden                                   |
| E-Mails gesen<br>Schadensnr.<br>VS-09068<br>VS-09068<br>VS-09068<br>VS-0968<br>VS-09508<br>VS-09508<br>VS-09948<br>E-Mails gesen<br>Schadensnr.<br>VS-09693<br>E-Mails gesen<br>Schadensnr. | det am 22.10.2022<br>RechEing-Nr.<br>NE 2022011177<br>NE 2022011177<br>NE 2022011177<br>NE 2022011177<br>NE 2022011177<br>NE 2022011177<br>NE 2022011177<br>det am 15.04.2022<br>RechEing-Nr.<br>NE 2013011175<br>det am 30.03.2022<br>RechEing-Nr.                  | Bur folgende Rechnungen         Firma         Firma Carl Günther GmbH Bauwerksabdichtung - Spengler         Firma Carl Günther GmbH Bauwerksabdichtung - Spengler         Firma Carl Günther GmbH Bauwerksabdichtung - Spengler         Firma Carl Günther GmbH Bauwerksabdichtung - Spengler         Firma Carl Günther GmbH Bauwerksabdichtung - Spengler         Firma Carl Günther GmbH Bauwerksabdichtung - Spengler         Firma HV Bau GmbH Hochbau und Tiefbau         Firma HV Bau GmbH Hochbau und Tiefbau         Firma         Firma                                                                                               | Netto Betrag €           88275,48           88275,48           88275,48           88275,48           88275,48           32982,00           32982,00           32982,00           Netto Betrag €           5690,00           Netto Betrag € | Auftragsnr.<br>nicht vorhanden<br>nicht vorhanden<br>nicht vorhanden<br>nicht vorhanden<br>nicht vorhanden<br>nicht vorhanden<br>Auftragsnr.<br>nicht vorhanden<br>Auftragsnr. |
| E-Mails gesen<br>Schadensnr.<br>VS-09068<br>VS-09068<br>VS-09068<br>VS-09068<br>VS-0908<br>VS-09948<br>E-Mails gesen<br>Schadensnr.<br>VS-09693<br>E-Mails gesen<br>Schadensnr.<br>VS-15159 | det am 22.10.2022<br>RechEing-Nr.<br>NE 2022011177<br>NE 2022011177<br>NE 2022011177<br>NE 2022011177<br>NE 2022011177<br>NE 2022011177<br>NE 2022011177<br>det am 15.04.2022<br>RechEing-Nr.<br>NE 2013011175<br>det am 30.03.2022<br>RechEing-Nr.<br>NE 2018629381 | Bur folgende Rechnungen         Firma         Firma Carl Günther GmbH Bauwerksabdichtung - Spengler         Firma Carl Günther GmbH Bauwerksabdichtung - Spengler         Firma Carl Günther GmbH Bauwerksabdichtung - Spengler         Firma Carl Günther GmbH Bauwerksabdichtung - Spengler         Firma Auswerksabdichtung - Spengler         Firma Auswerksabdichtung - Spengler         Firma HV Bau GmbH Bauwerksabdichtung - Spengler         Firma HV Bau GmbH Hochbau und Tiefbau         Firma HV Bau GmbH Hochbau und Tiefbau         Firma Metallbau Guggenbichler GmbH         Efür folgende Rechnungen         Firma         Firma         Firma         Firma Metallbau Guggenbichler GmbH         Efür folgende Rechnungen         Firma         Firma         Firma         Firma Metallbau Guggenbichler GmbH         Efür folgende Rechnungen         Firma         Firma         Firma         Firma         Firma         Firma         Firma         Firma         Firma         Firma         Firma         Firma         Firma         Firma         Firma | Netto Betrag €           88275,48           88275,48           88275,48           88275,48           88275,48           32982,00           Netto Betrag €           569,00           Store Betrag €           560,00                       | Auftragsnr.<br>nicht vorhanden<br>nicht vorhanden<br>nicht vorhanden<br>nicht vorhanden<br>nicht vorhanden<br>Auftragsnr.<br>nicht vorhanden<br>Auftragsnr.<br>A-261306        |

Abbildung 23 – Hauptmenü – Kontrolle Versicherungsversand - Bericht

### Rechnungskontrolle

Dieser Bereich hat mit dem Schaden nichts zu tun. Hier geht es ausschließlich um das späte Scannen von Eingangsrechnungen. Jeder Kunde, der das frühe Scannen im Einsatz hat, kann dieses Register außer Acht lassen.

## 5. Konfiguration

## Berechtigungen

#### Schaden

#### 53014 Objektmenü Eintrag Schadenskonto (Objektmenü)

Diese Berechtigung aktiviert den Menüeintrag Schadens- bzw. Versicherungsübersicht im Bereich Finanzen EVB/RL

#### 67160 OSC Cloud Schadenübersicht

Verwendet der Kunde das Schadensmodul im OSC, kann mit dieser Berechtigung der Benutzer die Schadenübersicht verwenden.

#### 101017 SchadenMenu (Konfigurationstabelle)

Mit dieser Berechtigung wird das Bearbeiten der Werte der Konfigurationstabelle SchadenMenu (1540) ermöglicht. Das betrifft das Infogrid im Schadensdialog.

#### 101097 Schadenskonten (Konfigurationstabelle)

Mit dieser Berechtigung wird das Bearbeiten der Werte der Konfigurationstabelle Schadenskonten (1110) ermöglicht.

#### 101146 Versicherungsschaden Automatik (Konfigurationstabelle)

Mit dieser Berechtigung wird das Bearbeiten der Werte der Konfigurationstabelle Versicherungsschaden Automatik (1541) ermöglicht.

#### 300100 Schaden Neu (Objektmenü)

Mit dieser Berechtigung darf der Benutzer neue Schäden anlegen. Ohne diese Berechtigung ist die Schaltfläche 'Neu' in der Schadensliste und den Schadensdetails nicht aktiv.

#### 300101 Schaden Bearbeiten

Mit dieser Berechtigung darf der Benutzer Schäden bearbeiten. Ohne diese Berechtigung kann er die Schadensdetails zwar öffnen, aber die Schaltflächen 'Speichern' und 'Speichern und Schließen' in den Schadensdetails sind nicht aktiv. Änderungen können also nicht gespeichert werden.

#### 300102 Schaden Löschen

Mit dieser Berechtigung darf der Benutzer Schäden löschen. Ohne diese Berechtigung ist die Schaltfläche 'Löschen' in der Schadensliste und den Schadensdetails nicht aktiv.

#### 300103 Schadenliste (Hauptmenü, Objektmenü)

Mit dieser Berechtigung kann der Benutzer die Schadensliste einsehen.

#### 504501 OM WebAccess Schadensnummer zuweisen

Diese Berechtigung schaltet den Punkt "Schadensnummer Zuweisung" im Menü des d+ OM WebAccess frei.

#### 560054 Posteingang Rechnungsdeckblatt Schaden bearbeiten

Mit dieser Berechtigung darf ein Benutzer im Posteingang bei den Rechnungen den Schaden bei der Vorkontierung/Vorerfassung bzw. im Rechnungsdeckblatt bearbeiten.

#### 325010 Parameterdialog Sende Versicherung

Mit dieser Berechtigung ist im Hauptmenü der Eintrag Kontrolle Versicherungsversand aufrufbar.

#### 325020 Konfiguration Versicherungsversand (Hauptmenü)

Mit dieser Berechtigung wird der Konfigurationsdialog für den automatischen Versicherungsversand im Hauptmenü freigeschalten. Der Menüpunkt heißt "Konfiguration Rechnungsversand/Kontrolle.

#### 101054 Vorsteuerabzug bei Schäden (Konfigurationstabelle)

Mit dieser Berechtigung wird das Bearbeiten der Werte der Konfigurationstabelle Vorsteuerabzug bei Schäden mit der Nummer 8000 ermöglicht.

#### 101122 automatischen Ziehen von Funktionsträgern (Konfigurationstabelle)

Mit dieser Berechtigung wird das Bearbeiten der Werte der Konfigurationstabelle automatischen Ziehen von Funktionsträgern mit der Nummer 91500 ermöglicht.

### Konfigurationstabellen

#### 1541 Versicherungsschaden Automatik

Mit dieser Konfigurationstabelle wird für das Befüllen des Schadendetaildialogs eine Automatik für Versicherungsschäden vorkonfiguriert.

*Art:* Hier muss die Schadensart ganz **exakt** manuell eingetragen werden, für die diese Vorkonfiguration gelten soll. Im Detaildialog des Schadens ist das das Feld Schadensart. Die Arten der Schäden werden über den Status aller Art hinterlegt. Außerdem steuert diese Einstellung, , ob im Schadensdialog im Register Aufnahme die Schaltfläche *Lasche Versicherungsart automatisch befüllen* angezeigt wird.

*Vertragsart:* Hier muss die Vertragsart **exakt** manuell eingetragen werden, für die diese Konfiguration gelten soll. Im Detaildialog des Vertrages ist das das Feld Vertragsart. Die Arten der Verträge werden über den Status aller Art hinterlegt.

#### Ist Versicherung: 1 = ja

#### Vertrag automatisch ziehen: 0 = nein, 1 = ja

Wenn die Auswahl 1 getroffen wird, dann kann in der Lasche Versicherung die Schaltfläche Versicherung über Vertrag ausgewählt werden.

Schadensursache:Versicherungsart: Im Schaden kann die Schadensursache gewählt werden. Diese werden wieder über die Status aller Art vordefiniert. Es gibt beispielsweise als Schadensursache den Blitzschlag. Ein Blitzschlag ist über die Feuerversicherung abgedeckt. Daher kann ich folgende Konfiguration vornehmen:

Blitzschlag:Feuer; Brandstiftung:Feuer; oder

Frostschaden:Leitungswasser;Geschirrspüler undicht: Leitungswasser

#### 8000 Vorsteuerabzug bei Schäden

In dieser Konfiguration kann pro Objekttypus definiert werden, ob für die Rechnungen der Schäden die Vorsteuer abgezogen werden kann oder nicht. Selbstverständlich ist dies beim einzelnen Schaden noch änderbar.

- 1 = ja
- 2 = nein

#### 91500 automatisches Ziehen von Funktionsträgern

In dieser Konfigurationstabelle können Sie festlegen, ob und welche Funktionsträger in bestimmten Modulen angelegt werden sollen. Zum Beispiel ist es im Schadensmodul oftmals notwendig, dass der Sachbearbeiter des Schadens automatisch hinterlegt wird. Dies gilt sowohl für den internen Schadbearbeiter im Unternehmen, aber auch für den zuständigen Sachbearbeiter bei beim jeweiligen Versicherungsinstitut.

Es gibt zwei Varianten:

1) Entweder wird die mit dem Ersteller/Benutzer verknüpfte Person mit einer bestimmten Funktionsnummer angelegt. Dann muss in der Spalte "Benutzer\_ist\_Ersteller" der Wert 1 stehen. In der Spalte "Funktion\_neu" wird die Funktionsnummer eingetragen, die der Ersteller bekommen soll.

2) Oder der Funktionsträger wird von einem anderen Modul gezogen. Dann steht das Modul, von dem der Funktionsträger gezogen werden soll, in der Spalte "Herkunft" (z.B. Objekt) und in der Spalte "Funktion\_Herkunft" wird die Funktionsnummer eingetragen, die der Funktionsträger im Herkunftsmodul (also eben z.B. beim Objekt) ausübt. In der Spalte "Funktion\_neu" wird die Funktionsnummer eingetragen, die der Funktionsträger im neuen Modul bekommen soll. Dies kann die gleiche sein wie in der Herkunft oder eine andere. Modul: Geben Sie hier das Modul an, für das neue Funktionen beim Erstellen eines Datensatzes angelegt werden sollen. Zur Auswahl stehen: Arbeit (Herkunft Objekt), Auftrag (Herkunft Objekt, Arbeit), Ausschreibung (Herkunft Objekt), Mangel (Herkunft Objekt, Einheit, Firma), Schaden (Herkunft Objekt, Firma (betrifft nur Lasche Versicherung)), Schlussabnahme (Herkunft Objekt, Arbeit),

#### 95400 E-Mail Versand:

Mit dieser Konfiguration wird festgelegt, wie E-Mails aus den Modulen Schaden und Mangel versendet werden.

Versand über MAPI => E-Mails werden über Outlook versandt Versand über SMTP => E-Mail werden über den E-Mail Server versandt SMTP Konfiguration => kein Eintrag: es wird die Standard-Konfiguration verwendet; ansonsten wird die Konfiguration mit der entsprechenden Bezeichnung herangezogen

### Globale Variablen

#### 30 GLOBAL\_HV\_VW

Hier wird die Funktionsnummer für die Funktion Hausverwalter hinterlegt. Dies wird u.a. für den Bericht zur Versicherungsabstimmung benötigt.

#### 650 GLOBAL\_SCHADEN\_KONTO\_FB

Hier wird die jene FIBU-Kontonummer eingetragen (CPI\_FI\_STAMM), die in Verbindung mit der Objektnummer und der VEH (Verrechnungseinheit) die Bankkontonummer des Objektes ermittelt und dementsprechend am Schadensbericht angedruckt wird.

#### 811 GLOBAL\_SCHADEN\_DRUCK\_STANDARD\_AUSWAHL

Mit dieser Variablen wird festgelegt, ob beim Drucken der Schadensmeldung im Parameterdialog die Funktion 'Telefonnummer andrucken' standardmäßig angehakt ist.

- = 0 ('Telefonnummer andrucken' standardmäßig nicht angehakt / inaktiv)
- = 1 ('Telefonnummer andrucken' standardmäßig angehakt / aktiv)

#### 816 GLOBAL\_SCHADEN\_DRUCK\_WEITERE\_BETROFFENE

Mit dieser Variable wird festgelegt, ob beim Druck der Schadensmeldung die weiteren Betroffenen angedruckt werden sollen.

- = 0 (Weitere Betroffene werden nicht angedruckt.)
- = 1 (Weitere Betroffene werden angedruckt.)

#### 840 GLOBAL\_SCHADEN\_ERLEDIGT

Diese globale Variable gilt nur für einen Indiv-Dialog eines Kundens. Ist für alle anderen Kunden nicht relevant.

#### 845 GLOBAL\_SCHADEN\_SACHVERSTAENDIGER

Hier wird definiert, welche Funktionsnummer der Funktion "Sachverständiger Versicherung" entspricht. Wenn dem Schaden ein Funktionsträger mit dieser Funktionsnummer zugeordnet wird, erscheint dieser in der Schadensliste in der Spalte Sachverständiger. **Bitte beachten Sie:** Dem Schaden darf dabei nur <u>ein</u> Funktionsträger mit dieser Nummer zugeordnet werden.

#### 911 GLOBAL\_SACHBEARBEITER\_SCHADEN\_FUNKTION\_NR

Mit diesem Parameter wird die Funktion des internen Sachbearbeiters für die Versicherungen festgelegt. Diese Funktion kann einmal auf Objekt Ebene bzw. auch auf der Versicherungsebene zugeordnet werden. Ist diese Funktion beim Objekt bereits hinterlegt, kann diese beim Schaden automatisch gezogen werden. Dafür muss in der Konfigurationstabelle 91500 automatisches Ziehen von Funktionsträgern die dementsprechende Konfiguration gemacht werden.

**ACHTUNG:** Diese Funktion wird NICHT für den Versand der Rechnungen inkl. Schadensmeldung an die Versicherung verwendet. Die Funktionsweise für diesen Versand heißt "Konfiguration Rechnungsversand/Kontrolle. Diese wird über das Hauptmenü aufgerufen. Dies kann nur direkt durch die CP Solutions GmbH durchgeführt werden.

#### 2880 GLOBAL\_SCHADEN\_SETVORSTEUER\_JA

Hiermit wird die Vorsteuerabzugsberechtigung standardmäßig auf "Ja" gesetzt (Wert = 1). Bitte beachten Sie: Diese Variable wird durch die Konfigurationstabelle 8000 übersteuert.

#### 10770 GLOBAL\_SCHADEN\_ERLEDIGT\_VERSICHERUNG\_SICHTBAR

Diese Variable regelt die Sichtbarkeit für das Feld "erledigt Versicherung am" im Register Versicherung.

- 0 = nicht eingeblendet
- 1 = eingeblendet

#### 32170 GLOBAL\_EMAIL\_EMPFAENGER\_SCHADEN\_XML

Diese globale Variable wurde speziell für einen Kunden erstellt. Generell geht es aber darum, das Mails im XML-Format versendet werden und hier der dementsprechende E-Mail Empfänger hinterlegt werden kann. Wenn hier kein Wert hinterlegt ist, wird auch in der Schadensmeldung unter Aktionen der Punkt *Schadensmeldung als XML versenden* nicht angezeigt.

#### 32530 GLOBAL\_TRENNZEICHEN\_KONTAKTDATEN

Mit dieser globalen Variable können Sie die standardmäßig zu verwendenden Trennzeichen für die Darstellung von z.B. mehreren Telefonnummern oder E-Mail Adressen konfigurieren. Diese globale Variabel wird in dieser Dokumentation deshalb angeführt, weil dieser Sachbereich auch für die Schadensmeldung und den Schadensdialog relevant ist.

#### 34040 GLOBAL\_SACHBEARBEITER\_SCHADEN\_EXTERN\_FUNKTION\_NR

Mit diesem Parameter wird die Funktion des externen Sachbearbeiters für den manuellen Versicherungsversand (Schadensmeldung senden) festgelegt. Diese Funktion kann einmal auf Objekt Ebene bzw. auch auf der Versicherungsebene zugeordnet werden. Höhere Priorität hat die Zuordnung auf der Objektebene. ACHTUNG: Diese Funktion wird NICHT für den automatischen Versicherungsversand

(Rechnungsversand) verwendet.

#### 34260 GLOBAL\_ANHANG\_MAX\_GROESSE

Mit dieser Variable kann eine maximale Größe für Dokumente eingestellt werden. Überall, wo es die Lasche "Dokumente mitsenden" gibt, wird dann beim Hinzufügen eines Dokuments überprüft, ob die Summe der Dateigrößen der Dokumente diese maximale Größe überschreitet. Wenn diese überschritten wird, wird ein Warnhinweis angezeigt. Die maximale Größe in dieser Variable wird in MB angegeben.

# Abbildungsverzeichnis

| Abbildung 1 - Hauptmenü4                                                                                  |
|----------------------------------------------------------------------------------------------------|
| Abbildung 2 - Schaden im Infogrid des Einheitendialogs Fehler! Textmarke nicht definiert.                 |
| Abbildung 3 - Schadensliste - Listeneinschränkungen Fehler! Textmarke nicht definiert.                    |
| Abbildung 4 - Schäden im Objektmenü Fehler! Textmarke nicht definiert.                                    |
| Abbildung 5 - Schadensliste5                                                                              |
| Abbildung 6 - Schadensliste - Funktionsträger6                                                            |
| Abbildung 7 - Bericht Schadensliste - Auswahl Sachbearbeiter <b>Fehler! Textmarke nicht</b><br>definiert. |
| Abbildung 8 -Parameterdialog Schadensmeldung senden10                                                     |
| Abbildung 9 - Aufruf Änderungshistorie11                                                                  |
| Abbildung 10 - Pflichtfeld festlegen Fehler! Textmarke nicht definiert.                                   |
| Abbildung 11 - Pflichtfeld festlegen - Einstellungen Fehler! Textmarke nicht definiert.                   |
| Abbildung 12 - Schadensdetails - Register Aufnahme12                                                      |
| Abbildung 13 - Schadensdetails - Register Aufnahme - Lasche Versicherung automatisch befüllen13           |
| Abbildung 14 - Schadensdetails - Register Zuordnung16                                                     |
| Abbildung 15 - Schadensdetails - Register Versicherung17                                                  |
| Abbildung 16 - Schadensdetails - Register Funktionen19                                                    |
| Abbildung 17 - Schadensdetails - Register Betroffene20                                                    |

| Abbildung 18 - Schadensdetails - Register Rechnungen von Aufträgen zum Schaden21      |
|---------------------------------------------------------------------------------------|
| Abbildung 19 - Schadensdetails - Register Notiz22                                     |
| Abbildung 20 - Schadensdetails - Register Dokumente mitsenden                         |
| Abbildung 21 - Schadensdetails - Register Dokumente mitsenden – Auswahl Dokumente23   |
| Abbildung 22 - Konfiguration Versicherungsversand - Liste                             |
| Abbildung 23 - Konfiguration Rechnungsversand/Kontrolle - Detail - Rechnungsversand26 |
| Abbildung 24 - Konfiguration Rechnungsversand Muster Email Protokoll                  |
| Abbildung 25 - Konfiguration Rechnungsversand – Dokumente mitsenden                   |
| Abbildung 26 - Konfiguration Rechnungsversand – Firmen mit bestimmten FIBU Status     |
| versenden                                                                             |
| Abbildung 27 – Hauptmenü – Kontrolle Versicherungsversand - Bericht                   |